# Oracle® Communications Network Integrity Optical UIM Integration Cartridge Guide

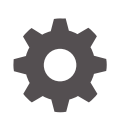

Release 7.4 F93130-01 July 2024

ORACLE

Oracle Communications Network Integrity Optical UIM Integration Cartridge Guide, Release 7.4

F93130-01

Copyright © 2013, 2024, Oracle and/or its affiliates.

This software and related documentation are provided under a license agreement containing restrictions on use and disclosure and are protected by intellectual property laws. Except as expressly permitted in your license agreement or allowed by law, you may not use, copy, reproduce, translate, broadcast, modify, license, transmit, distribute, exhibit, perform, publish, or display any part, in any form, or by any means. Reverse engineering, disassembly, or decompilation of this software, unless required by law for interoperability, is prohibited.

The information contained herein is subject to change without notice and is not warranted to be error-free. If you find any errors, please report them to us in writing.

If this is software, software documentation, data (as defined in the Federal Acquisition Regulation), or related documentation that is delivered to the U.S. Government or anyone licensing it on behalf of the U.S. Government, then the following notice is applicable:

U.S. GOVERNMENT END USERS: Oracle programs (including any operating system, integrated software, any programs embedded, installed, or activated on delivered hardware, and modifications of such programs) and Oracle computer documentation or other Oracle data delivered to or accessed by U.S. Government end users are "commercial computer software," "commercial computer software documentation," or "limited rights data" pursuant to the applicable Federal Acquisition Regulation and agency-specific supplemental regulations. As such, the use, reproduction, duplication, release, display, disclosure, modification, preparation of derivative works, and/or adaptation of i) Oracle programs (including any operating system, integrated software, any programs embedded, installed, or activated on delivered hardware, and modifications of such programs), ii) Oracle computer documentation and/or iii) other Oracle data, is subject to the rights and limitations specified in the license contained in the applicable contract. The terms governing the U.S. Government's use of Oracle cloud services are defined by the applicable contract for such services. No other rights are granted to the U.S. Government.

This software or hardware is developed for general use in a variety of information management applications. It is not developed or intended for use in any inherently dangerous applications, including applications that may create a risk of personal injury. If you use this software or hardware in dangerous applications, then you shall be responsible to take all appropriate fail-safe, backup, redundancy, and other measures to ensure its safe use. Oracle Corporation and its affiliates disclaim any liability for any damages caused by use of this software or hardware in dangerous applications.

Oracle®, Java, MySQL, and NetSuite are registered trademarks of Oracle and/or its affiliates. Other names may be trademarks of their respective owners.

Intel and Intel Inside are trademarks or registered trademarks of Intel Corporation. All SPARC trademarks are used under license and are trademarks or registered trademarks of SPARC International, Inc. AMD, Epyc, and the AMD logo are trademarks or registered trademarks of Advanced Micro Devices. UNIX is a registered trademark of The Open Group.

This software or hardware and documentation may provide access to or information about content, products, and services from third parties. Oracle Corporation and its affiliates are not responsible for and expressly disclaim all warranties of any kind with respect to third-party content, products, and services unless otherwise set forth in an applicable agreement between you and Oracle. Oracle Corporation and its affiliates will not be responsible for any loss, costs, or damages incurred due to your access to or use of third-party content, products, or services, except as set forth in an applicable agreement between you and Oracle.

# Contents

#### Preface

| Audience                    | vi  |
|-----------------------------|-----|
| Documentation Accessibility | vi  |
| Diversity and Inclusion     | vii |

### 1 Overview

| 1-1 |
|-----|
| 1-1 |
| 1-2 |
| 1-2 |
| 1-2 |
| 1-3 |
| 1-3 |
|     |

### 2 About the Cartridge Components

| Discover Optical UIM Action                   | 2-1  |
|-----------------------------------------------|------|
| Logical Device Remodeler                      | 2-3  |
| Physical Device Remodeler                     | 2-3  |
| Optical UIM TMF814 MultiThread Device Modeler | 2-3  |
| Discover Enhanced TMF814 Action               | 2-3  |
| Enhanced TMF814 Property Customizer           | 2-5  |
| Logical Network Device Remodeler              | 2-5  |
| TMF814 MultiThread Enhanced Device Modeler    | 2-5  |
| Assimilate SDH Optical Circuits Action        | 2-5  |
| Optical Assimilation SDH Circuit Matcher      | 2-6  |
| Optical Circuit Remodeler                     | 2-6  |
| Import Logical Optical from UIM Action        | 2-7  |
| Scan Parameters Optical UIM Initializer       | 2-8  |
| Import Optical from UIM Action                | 2-8  |
| Scan Params Physical Optical UIM Init         | 2-9  |
| STM Link UIM Importer                         | 2-10 |
| STM Link UIM Persister                        | 2-10 |
|                                               |      |

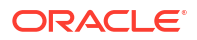

| VC4HOT UIM Importer                             | 2-10 |
|-------------------------------------------------|------|
| VC4HOT UIM Persister                            | 2-10 |
| Circuit UIM Importer                            | 2-10 |
| Circuit UIM Persister                           | 2-10 |
| Optical UIM Multithread Importer                | 2-10 |
| UIM Detect Optical Device Discrepancies Action  | 2-11 |
| Optical UIM DD Filters                          | 2-12 |
| UIM Auto Resolve Selected Discrepancies         | 2-12 |
| UIM Detect Optical Circuit Discrepancies Action | 2-13 |
| Circuit Discrepancy Filters Initializer         | 2-14 |
| UIM Detect TMF814 Device Discrepancies Action   | 2-14 |
| Optical UIM TMF DD Filters                      | 2-15 |
| Resolve Optical in UIM Action                   | 2-15 |
| UIM Resolution Optical Initializer              | 2-16 |
| About Recording Mode                            | 2-17 |
| Enabling Recording Mode                         | 2-17 |

### 3 Using the Cartridge

| Creating a Discover Enhanced Huawei U2000 Scan                        | 3-1 |
|-----------------------------------------------------------------------|-----|
| Creating a Discover Enhanced TMF814 Scan                              | 3-2 |
| Creating an Assimilate Huawei Optical Circuits Scan                   | 3-4 |
| Creating an Import Logical Optical from UIM Scan                      | 3-5 |
| Creating an Import Optical from UIM Scan                              | 3-5 |
| Working with Discrepancies                                            | 3-6 |
| Detecting Physical Device Discrepancies for the Huawei OptiX OSN 3500 | 3-6 |
| Detecting Optical Circuit Discrepancies for the Huawei OptiX OSN 3500 | 3-7 |
| Detecting Device Discrepancies for Network Logical Devices            | 3-7 |
| Resolving Discrepancies in UIM                                        | 3-8 |

### 4 About Collected Data

| About Collected Data | 4-1 |
|----------------------|-----|
|                      |     |

### 5 About Cartridge Modeling

| About the Oracle Communications Information Model | 5-1 |
|---------------------------------------------------|-----|
| Field Mapping                                     | 5-1 |
| Logical Mapping                                   | 5-1 |
| Logical Device                                    | 5-2 |
| Device Interface                                  | 5-2 |
| Physical Mapping                                  | 5-3 |

| Physical Device  | 5-4 |
|------------------|-----|
| Equipment Shelf  | 5-4 |
| Equipment Holder | 5-5 |
| Equipment Card   | 5-5 |
| Physical Port    | 5-5 |

### 6 About Model Correction

| TMF814 Rack                    | 6-1 |
|--------------------------------|-----|
| TMF814 TPLayer Generic Objects | 6-1 |
| Slots                          | 6-1 |

### 7

### About Design Studio Construction

| Model Collections              | 7-1 |
|--------------------------------|-----|
| Logical Specification Lineage  | 7-2 |
| Physical Specification Lineage | 7-3 |
| Actions                        | 7-4 |
| Scan Parameter Groups          | 7-6 |
| Processors                     | 7-7 |

### 8 About Design Studio Extension

| Discovering Entities from a Different Vendor           | 8-1 |
|--------------------------------------------------------|-----|
| Adding Support for SONET Devices                       | 8-1 |
| Adding Support for SONET Circuits                      | 8-2 |
| Adding Support for Inter-Vendor SDH Links and Circuits | 8-3 |
| Adding Additional Huawei OptiX OSN Cards               | 8-4 |
| Supporting an Extended Subrack                         | 8-4 |

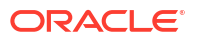

# Preface

This guide describes the functionality and design of the Oracle Communications Network Integrity Optical UIM Integration cartridge.

### Audience

This guide is intended for network administrators who want to understand the design and functionality of this cartridge, and for Network Integrity integrators and developers who want either to build or to extend similar cartridges.

You should be familiar with the following documents:

- Network Integrity Concepts: for an overview of Network Integrity
- Network Integrity Developer's Guide: for detailed information about Network Integrity cartridge components and extensibility
- Network Integrity Installation Guide: for information about the cartridge deployer to deploy
  and undeploy cartridges to the run-time application
- Network Integrity UIM Integration Cartridge Guide: because the Optical UIM Integration cartridge extends the UIM Integration cartridge
- Network Integrity Optical TMF814 CORBA Cartridge Guide: because the Optical UIM Integration cartridge extends the Optical TMF814 CORBA cartridge

This guide assumes that you are familiar with the following Oracle products and components:

- Oracle Communications Design Studio for Network Integrity
- Oracle Communications Unified Inventory Management (UIM)
- Network Integrity Optical TMF814 CORBA Cartridge

This guide assumes that you are familiar with the following concepts and technologies:

- Development and extensibility of Network Integrity cartridges
- TMF814 and Multi Technology Network Management (MTNM) standards and terminology
- Common object request broker architecture (CORBA) standards and terminology
- Synchronous digital hierarchy (SDH)
- Oracle Communications Information Model

## **Documentation Accessibility**

For information about Oracle's commitment to accessibility, visit the Oracle Accessibility Program website at <a href="http://www.oracle.com/pls/topic/lookup?ctx=acc&id=docacc">http://www.oracle.com/pls/topic/lookup?ctx=acc&id=docacc</a>.

#### Access to Oracle Support

Oracle customers that have purchased support have access to electronic support through My Oracle Support. For information, visit <a href="http://www.oracle.com/pls/topic/lookup?ctx=acc&id=info">http://www.oracle.com/pls/topic/lookup?ctx=acc&id=trs</a> if you are hearing impaired.

### **Diversity and Inclusion**

Oracle is fully committed to diversity and inclusion. Oracle respects and values having a diverse workforce that increases thought leadership and innovation. As part of our initiative to build a more inclusive culture that positively impacts our employees, customers, and partners, we are working to remove insensitive terms from our products and documentation. We are also mindful of the necessity to maintain compatibility with our customers' existing technologies and the need to ensure continuity of service as Oracle's offerings and industry standards evolve. Because of these technical constraints, our effort to remove insensitive terms is ongoing and will take time and external cooperation.

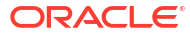

# 1 Overview

This chapter provides an overview of the Oracle Communications Network Integrity Optical UIM Integration cartridge.

# About the Optical UIM Integration Cartridge

The Optical UIM Integration cartridge demonstrates end-to-end integration of TMF814 discovery and assimilation of your synchronous digital hierarchy (SDH) networks with Oracle Communications Unified Inventory Management (UIM).

The reference implementation contained in this cartridge discovers and models physical and logical entities for Optical & Generic devices. The physical and logical entities can be assimilated into end-to-end optical SDH circuits.

The reference implementation demonstrates full integration with UIM for import, discrepancy detection, and discrepancy resolution with all discoverable and assimilated entities.

The reference implementation demonstrates automatic discrepancy resolution. Automatic discrepancy resolution enables Network Integrity to automatically correct specific discrepancies without the user having to interact with the UI. Complete the reference implementation to specify the types of discrepancies that you want automatically resolved. The automatic discrepancy resolution reference implementation is built using Java. See *Network Integrity Developer's Guide* for more information.

# About the Physical and Logical Device Hierarchies

The Optical UIM Integration cartridge discovers your network using a TMF814 common object request broker architecture (CORBA) interface. This cartridge provides discovery actions capable of discovering both physical (equipment) and logical (interface) hierarchy details of managed elements (MEs). This cartridge uses the TMF814 CORBA interface as a discovery protocol to connect and retrieve details from network-management systems (NMSs) or element-management systems (EMSs).

Using this cartridge, you can build Network Integrity to capture and retrieve data about a network system from equipment and system vendors that have adopted the TMF814 standard.

The Optical UIM Integration cartridge can be used to discover the following network systems:

- Synchronous optical networking (SONET)
- Synchronous digital hierarchy (SDH)
- Dense wavelength-division multiplexing (DWDM)
- Asynchronous transfer mode (ATM)
- Ethernet

This cartridge supports versions 2.0, 2.1, 3.0, and 3.2 of the TMF814 implementation for the ManagedElementMgr and EquipmentInventoryMgr managers.

This cartridge translates Multi Technology Network Management (MTNM) objects obtained during discovery into the Oracle Communications Information Model and then writes the

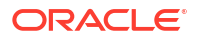

objects to the Network Integrity database. The cartridge supports model correction to show only a single shelf.

To ensure scalability, this cartridge processes MEs individually. The duration of a discovery scan is proportional to the number and size of MEs to be discovered. You cannot pause and resume a scan, but you can stop a scan.

Import allows logical device and physical device hierarchies in UIM to be imported to Network Integrity to compare objects with discovered data.

Discrepancy detection compares the logical trees of what is discovered and what is imported from UIM. Filtering is required to set the boundaries of the comparator. For more information about discrepancy detection actions and processors, see *Network Integrity Developer's Guide*.

Discrepancy resolution allows the discovered logical device and physical device hierarchies to be created and updated in UIM.

## About Cartridge Dependencies

This section provides information about dependencies that the Optical UIM Integration cartridge has on other entities.

#### **Run-Time Dependencies**

For the Optical UIM Integration cartridge to work at run time:

- You must deploy the Address\_Handlers cartridge to Network Integrity.
- UIM must be installed and be accessible to Network Integrity.

The following components must be deployed to UIM:

- UIM Integration web service
- ora\_uim\_network\_device
- ora\_ni\_uim\_sdh\_optical

#### **Design-Time Dependencies**

The Optical UIM Integration cartridge has the following dependencies:

- Abstract\_CORBA\_Cartridge
- Address\_Handlers
- NetworkIntegritySDK
- Optical\_Model
- OpticalAssimilation\_Model
- ora\_ni\_uim\_ocim
- ora\_ni\_uim\_sdh\_optical
- ora\_uim\_model
- ora\_uim\_network\_device
- TMF814\_Model
- TMF814Discovery\_Cartridge

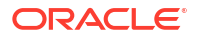

UIM\_Integration\_Cartridge

# Opening the Cartridge Files in Design Studio

To review and extend the Optical UIM Integration cartridge, download the Oracle Communications Network Integrity Optical UIM Integration cartridge software from the Oracle software delivery website:

https://edelivery.oracle.com/

The software contains the Optical UIM Integration cartridge ZIP file, which has the following structure:

- \UIM\_Cartridge\_Projects\
- \Network\_Integrity\_Cartridge\_Projects\

The **Network\_Integrity\_Cartridge\_Projects\Optical\_UIM\_Cartridge\** project contains the extendable Design Studio files.

See Network Integrity Concepts for guidelines and best practices for extending cartridges.

See the Design Studio online Help for more information about opening projects in Design Studio.

# Building and Deploying the Cartridge

See the Design Studio online Help for information about building and deploying cartridges.

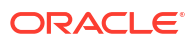

# 2 About the Cartridge Components

This chapter provides information about the components of the Oracle Communications Network Integrity Optical UIM Integration cartridge.

The Optical UIM Integration cartridge contains the following actions:

- Discover Optical UIM Action
- Discover Enhanced TMF814 Action
- Assimilate SDH Optical Circuits Action
- Import Logical Optical from UIM Action
- Import Optical from UIM Action
- UIM Detect Optical Device Discrepancies Action
- UIM Detect Optical Circuit Discrepancies Action
- UIM Detect TMF814 Device Discrepancies Action
- Resolve Optical in UIM Action

## **Discover Optical UIM Action**

The Discover Optical UIM action discovers logical device hierarchies and models them as Network Device model hierarchies. This discovery action also remodels the physical device hierarchy into a Generic physical device hierarchy by changing the specification on the equipment objects from TMF814 specifications to Generic specifications.

This discovery action extends the Discover TMF814 action (from the Optical TMF814 CORBA cartridge) and inherits all its processors. For information about the inherited processors in this action, see *Network Integrity Optical TMF814 CORBA Cartridge Guide*.

This discovery action supports incremental discovery based on NMS notifications received by Network Integrity.

The Discover Optical UIM action contains the following processors run in the following order:

- 1. CORBA Property Initializer (inherited)
- 2. TMF814 CORBA Property Initializer (inherited)
- 3. CORBA Connection Manager (inherited)
- 4. TMF814 Property Initializer (inherited)
- TMF814 Property Customizer (inherited)
- 6. Vendor Customizer
- 7. TMF814 Session Manager (inherited)
- 8. TMF814 Device Recorder Initializer (inherited)
- TMF814 ME Collector (inherited)
- 10. TMF814 Updated ME Discoverer (inherited)

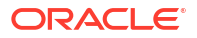

- 11. Optical UIM TMF814 MultiThread Device Modeler
- 12. TMF814 MultiThread Device Modeler (inherited)
- 13. TMF814 Device Modeler (inherited)
- 14. TMF814 Equipment Collector (inherited)
- 15. TMF814 Equipment Modeler (inherited)
- 16. TMF814 PTP Collector (inherited)
- 17. TMF814 PTP Modeler (inherited)
- 18. TMF814 CPT Discoverer for PTP (inherited)
- 19. TMF814 FTP Collector (inherited)
- 20. TMF814 FTP Modeler (inherited)
- 21. TMF814 CTP Discoverer for FTP (inherited)
- 22. Logical Device Remodeler
- 23. Physical Device Remodeler
- 24. TMF814 Device Persister (inherited)
- 25. TMF814 Device Recorder Persister (inherited)
- 26. Update ME Notification Status (inherited)
- 27. TMF814 SNC Discoverer (inherited)
- 28. TMF814 Cross-Connect Discoverer (inherited)
- 29. TMF814 SNC CC Discoverer (inherited)
- 30. Update SNC Notification Status (inherited)
- 31. TMF814 Topological Link Config Initializer (inherited)
- TMF814 Topological Link Collector (inherited)
- 33. TMF814 Updated Topological Link Collector (inherited)
- 34. TMF814 MultiThread TL Modeler (inherited)
- 35. TMF814 Topological Link Modeler (inherited)
- 36. TMF814 Pipe Persister (inherited)
- 37. Update TL Notification Status (inherited)

Figure 2-1 illustrates the processor workflow of the Discover Optical UIM action.

#### Figure 2-1 Discover Optical UIM Action Processor Workflow

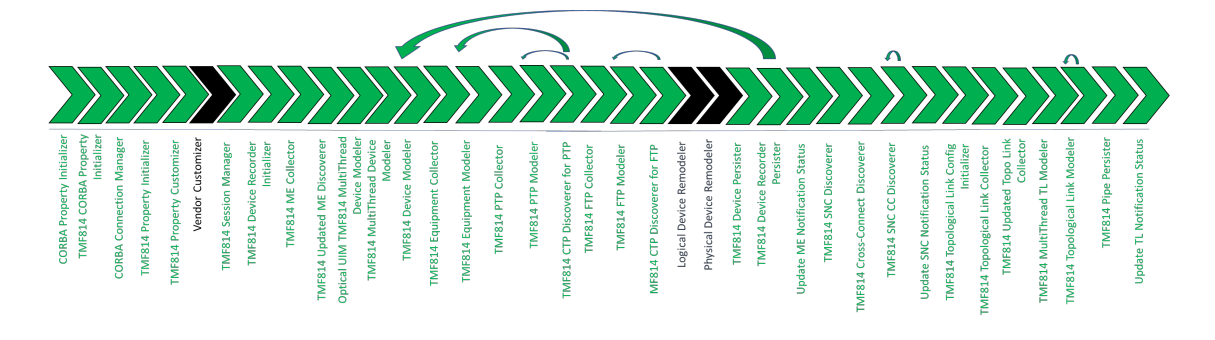

#### Note:

The Abstract TMF814 action is configured with the **isIncrementalScanEnabled** condition. When this condition is met, the corresponding processors will run.

### Logical Device Remodeler

This processor remodels the TMF814 discovery results into logical device hierarchies.

### Physical Device Remodeler

This processor remodels the physical device hierarchies.

#### Optical UIM TMF814 MultiThread Device Modeler

This processor models logical and physical device entities, collects and models equipments, collects and models PTPs and respective CTPs, and collects and models FTPs and respective CTPs. It creates the logical and physical device entities and persists to the result.

This processor verifies whether a scan is configured with the Parallel Process option enabled. If not enabled, it skips the process.

This processor uses WebLogic's ManagedExecutorService work-manager concept to process it in parallel. For more information, see **Parallel Process** in *Installation Guide*.

# **Discover Enhanced TMF814 Action**

The Discover Enhanced TMF814 action discovers logical device hierarchies and remodels them as Network Device model hierarchies.

This discovery action extends the Discover TMF814 action (from the Optical TMF814 CORBA cartridge) and inherits all its processors. For information about the inherited processors in this action, see *Network Integrity Optical TMF814 CORBA Cartridge Guide*.

The Discover Enhanced TMF814 action contains the following processors run in the following order:

- 1. CORBA Property Initializer (inherited)
- 2. TMF814 CORBA Property Initializer (inherited)
- 3. CORBA Connection Manager (inherited)
- 4. TMF814 Property Initializer (inherited)
- 5. TMF814 Property Customizer (inherited)
- 6. Enhanced TMF814 Property Customizer
- 7. TMF814 Session Manager (inherited)
- 8. TMF814 Device Recorder Initializer (inherited)
- 9. TMF814 ME Collector (inherited)
- 10. TMF814 Updated ME Discoverer (inherited)
- 11. TMF814 MultiThread Enhanced Device Modeler

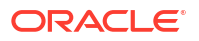

- 12. TMF814 MultiThread Device Modeler (inherited)
- 13. TMF814 Device Modeler (inherited)
- 14. TMF814 Equipment Collector (inherited)
- 15. TMF814 Equipment Modeler (inherited)
- 16. TMF814 PTP Collector (inherited)
- 17. TMF814 PTP Modeler (inherited)
- 18. TMF814 CPT Discoverer for PTP (inherited)
- 19. TMF814 FTP Collector (inherited)
- 20. TMF814 FTP Modeler (inherited)
- 21. TMF814 CTP Discoverer for FTP (inherited)
- 22. Logical Network Device Remodeler
- 23. TMF814 Device Persister (inherited)
- 24. TMF814 Device Recorder Persister (inherited)
- 25. Update ME Notification Status (inherited)
- 26. TMF814 SNC Discoverer (inherited)
- 27. TMF814 Cross-Connect Discoverer (inherited)
- 28. TMF814 SNC CC Discoverer (inherited)
- 29. Update SNC Notification Status (inherited)
- 30. TMF814 Topological Link Config Initializer (inherited)
- 31. TMF814 Topological Link Collector (inherited)
- 32. TMF814 Updated Topological Link Collector (inherited)
- 33. TMF814 MultiThread TL Modeler (inherited)
- 34. TMF814 Topological Link Modeler (inherited)
- 35. TMF814 Pipe Persister (inherited)
- 36. Update TL Notification Status (inherited)

Figure 2-2 illustrates the processor workflow of the Discover Enhanced TMF814 action.

#### Figure 2-2 Discover Enhanced TMF814 Action Processor Workflow

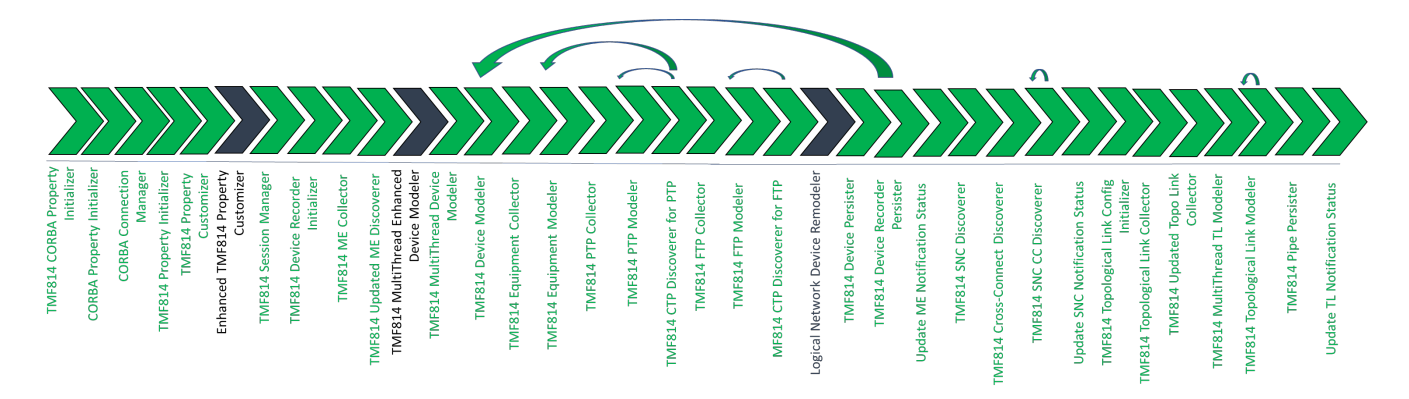

### Enhanced TMF814 Property Customizer

This processor sets the modeler processors to model only the logical device tree and not to model the physical device tree.

### Logical Network Device Remodeler

This processor remodels the logical device hierarchies from the TMF814 discovery results. This processor removes the TMF814 TPLayer Generic objects from the logical device tree from each DeviceInterface entity and then remaps specifications and attributes. This processor also corrects VC3/VC12 layers.

### TMF814 MultiThread Enhanced Device Modeler

This processor models logical and physical device entities, collects and models equipments, collects and models PTPs and respective CTPs, and collects and models FTPs and respective CTPs. It creates the logical and physical device entities and persists to the result.

This processor verifies whether a scan is configured with the **Parallel Process** option enabled. If not enabled, it skips the process.

This processor uses WebLogic's **ManagedExecutorService** work-manager concept to process it in parallel. For more information, see **Working with Application Context Work-Managers** section in *Developer's Guide*.

# Assimilate SDH Optical Circuits Action

The Assimilate SDH Optical Circuits action assimilates the results from the Discover Optical UIM action and forms end-to-end synchronous digital hierarchy (SDH) circuits.

This assimilation action extends the Assimilate Optical Circuits action (from the Optical Circuit Assimilation cartridge) and inherits all its processors. For information about the inherited processors, see *Network Integrity Optical Circuit Assimilation Cartridge Guide*.

The Assimilate SDH Optical Circuits action contains the following processors run in the following order:

- 1. Layer Rate Initializer (inherited)
- 2. Optical Assimilation Initializer (inherited)
- 3. Optical VC4 HOT HOP Assimilator (inherited)
- 4. Optical VC3 LOT LOP Assimilator (inherited)
- 5. Optical VC12 LOT LOP Assimilator (inherited)
- 6. Optical Assimilation Circuit Matcher (inherited)
- 7. Optical Assimilation SDH Circuit Matcher
- 8. Page Initialization for Circuit (inherited)
- 9. Optical Assimilation Modeler (inherited)
- 10. Optical Circuit Remodeler
- 11. Optical Assimilation Persister (inherited)
- 12. Link Modeler (inherited)

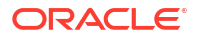

**13.** Link Persister (inherited)

14. Cleanup Processor (inherited)

Figure 2-3 illustrates the processor workflow of the Assimilate SDH Optical Circuits action.

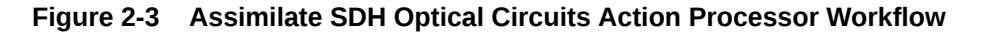

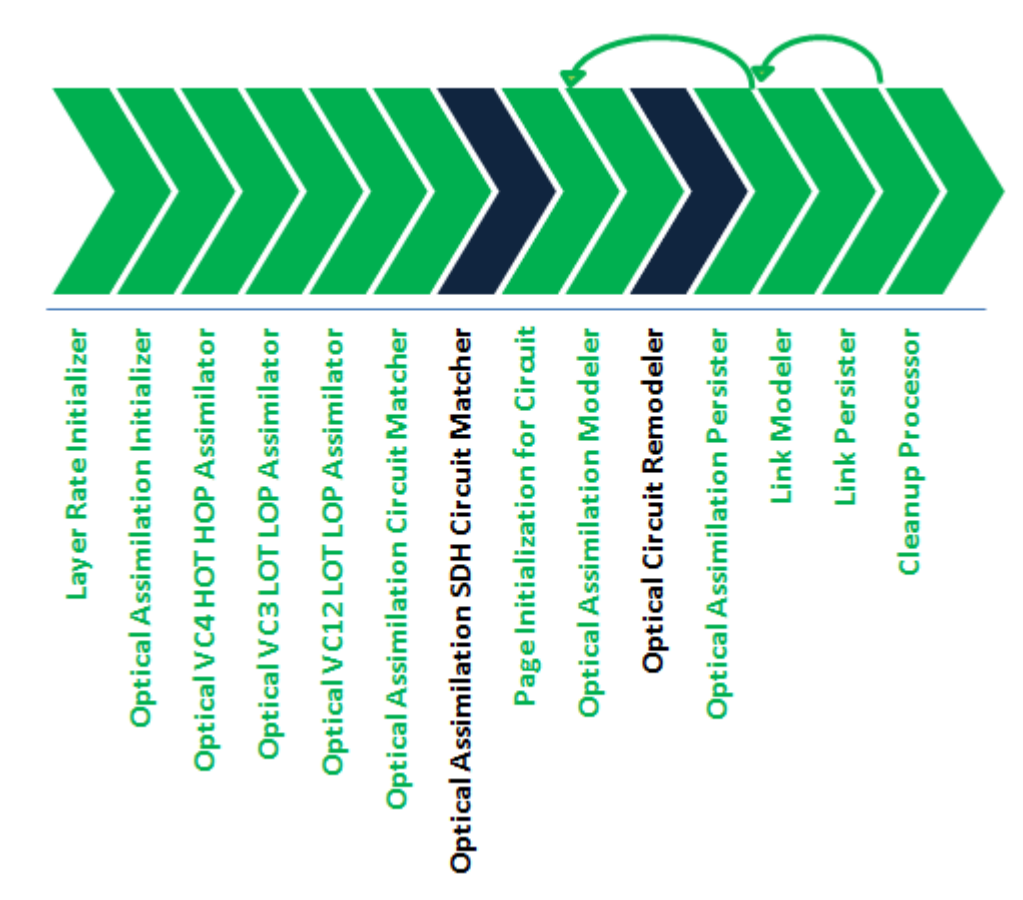

### Optical Assimilation SDH Circuit Matcher

This processor matches assimilated data with your inventory system. Cross-connect and topological link object naming can often vary over a network. When this processor matches an assimilated circuit with an inventory circuit, it applies the inventory circuit name to the assimilated circuit.

The Assimilate Huawei Optical Circuits action is configured with the IsUIMHuaweiOpticalCircuit condition. When this condition is met, this processor is run and the inherited Optical Assimilation Circuit Matcher processor is not run.

This processor has the same functionality as the Optical Assimilation Circuit Matcher processor, but also contains logic to collect and model partially-protected circuits in the UIM model.

### **Optical Circuit Remodeler**

This processor combines pipes to form complete paths for partially-protected circuits. This processor operates on both transport paths and circuit trail paths.

# Import Logical Optical from UIM Action

The Import Logical Optical from UIM scan imports logical optical data entities from UIM and models them in the Network Logical Device Model. Also, this import action provides extensibility for features specific to SDH that you want to add.

Table 2-1 lists the values that are used when configuring the filters in the base class.

#### Table 2-1 Filter Values

| Filter                                    | Value          |
|-------------------------------------------|----------------|
| Query Physical Devices                    | False          |
| Import Related Physical or Logical Device | False          |
| Logical Device Specification              | Network Device |

This import action extends the Abstract Incremental Import from UIM action (from the UIM Integration cartridge) and inherits all its processors. For information about the processors inherited from the Abstract Incremental Import from UIM action, see *Network Integrity UIM Integration Cartridge Guide*.

The Import Logical Optical from UIM action contains the following processors run in the following order:

- 1. Import UIM Initializer (inherited)
- 2. Scan Parameters Optical UIM Initializer
- 3. ME Names Collector (inherited)
- 4. Logical Device UIM Finder (inherited)
- 5. Physical Device UIM Finder (inherited)
- 6. Logical Device UIM MultiThread Importer (inherited)
- 7. Physical Device UIM MultiThread Importer (inherited)
- 8. Logical Device UIM Importer (inherited)
- 9. Linked Physical Device UIM Importer (inherited)
- 10. Logical Device UIM Persister (inherited)
- 11. Physical Device UIM Importer (inherited)
- 12. Linked Logical Device UIM Importer (inherited)
- 13. Physical Device UIM Persister (inherited)
- Figure 2-4 illustrates the processor workflow of the Import Logical Optical from UIM action.

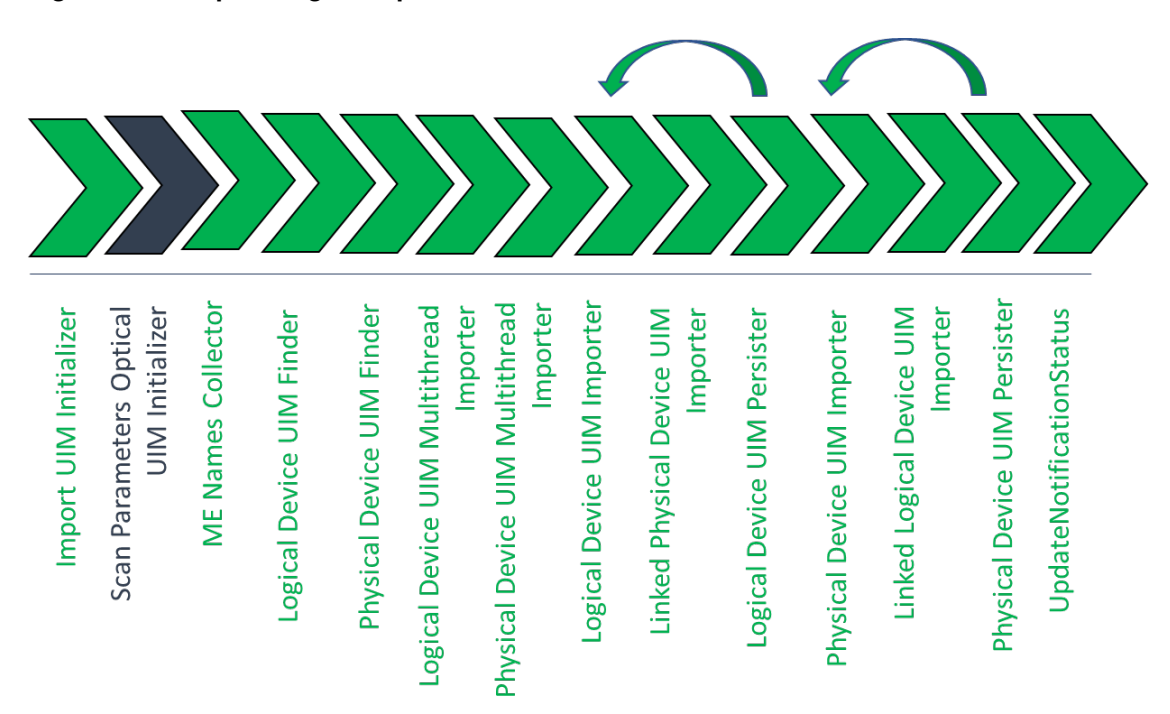

#### Figure 2-4 Import Logical Optical from UIM Action Processor Workflow

#### Scan Parameters Optical UIM Initializer

This processor initializes the scan parameters configured by the Network Integrity user.

# Import Optical from UIM Action

The Import Optical from UIM action imports physical devices, logical devices, and channelized connectivities from UIM. Channelized connectivities are modeled into the Network Integrity Model according to their rate code. For example, synchronous transport module (STM) connectivities are modeled as topological links; VC4 connectivities are modeled as transport circuits; E1, E3, and E4 connectivities are modeled as customer circuits. See *Network Integrity Information Model Reference* for more information on the Network Integrity model.

For each channelized connectivity, only the most recent design version with a status of COMPLETED is imported.

The Optical UIM Incremental Import Parameters scan parameter group allows Network Integrity users to specify the scope of the import scan at run time:

This import action extends the Abstract Incremental Import from UIM action (from the UIM Integration cartridge) and inherits all its processors. For information about the processors inherited from the Abstract Incremental Import from UIM action, see *Network Integrity UIM Integration Cartridge Guide*.

The Import Optical from UIM action contains the following processors run in the following order:

- 1. Import UIM Initializer (inherited)
- 2. Scan Params Physical Optical UIM Init

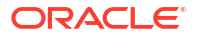

- 3. ME Names Collector (inherited)
- 4. Logical Device UIM Finder (inherited)
- 5. Physical Device UIM Finder (inherited)
- 6. Optical UIM Multithread Importer
- 7. Logical Device UIM MultiThread Importer (inherited)
- 8. Physical Device UIM MultiThread Importer (inherited)
- 9. Logical Device UIM Importer (inherited)
- 10. Linked Physical Device UIM Importer (inherited)
- 11. Logical Device UIM Persister (inherited)
- 12. STM Link UIM Importer
- 13. STM Link UIM Persister
- 14. VC4HOT UIM Importer
- **15.** VC4HOT UIM Persister
- **16.** Circuit UIM Importer
- 17. Circuit UIM Persister
- 18. Physical Device UIM Importer (inherited)
- 19. Linked Logical Device UIM Importer (inherited)
- 20. Physical Device UIM Persister (inherited)

Figure 2-5 illustrates the processor workflow of the Import Optical from UIM action.

#### Figure 2-5 Import Optical from UIM Action Processor Workflow

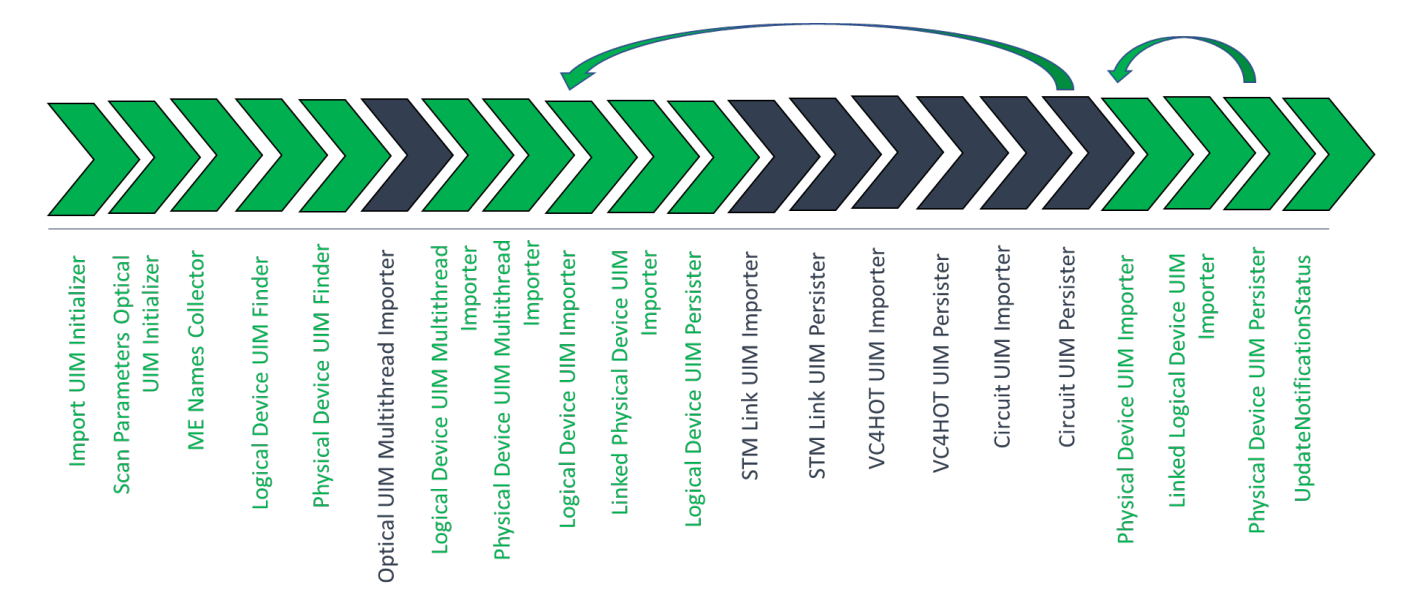

### Scan Params Physical Optical UIM Init

This processor initializes the scan parameters configured by the Network Integrity user.

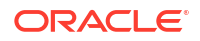

#### STM Link UIM Importer

This processor imports channelized connectivities with the STM rate code for each logical device.

#### STM Link UIM Persister

This processor takes each STM channelized connectivity and models it in the Optical Model as an optical link. The modeled connectivities are then saved to the device result category.

#### VC4HOT UIM Importer

This processor imports channelized connectivities with the VC4 rate code for each logical device.

#### VC4HOT UIM Persister

This processor takes each VC4 channelized connectivity and models it in the Optical Model as a VC4 HOT transport circuit. The modeled connectivities are then saved to the device result category.

#### **Circuit UIM Importer**

This processor imports E1, E3, and E4 rate code channelized connectivities from UIM for each logical device. When the circuit originates on one device and terminates on another, the circuit is made the child of the first device in alphabetical order.

#### **Circuit UIM Persister**

This processor takes each channelized connectivity and models it in the Optical Model as a circuit. The modeled circuits are then saved to the device result category.

Circuits with one path are modeled as primary path circuits. Circuits with multiple paths are modeled with numbered path values (for example, path 1, path 2, path 3, and so on).

#### **Optical UIM Multithread Importer**

This processor uses the filters, **uimImportContext**, **uimLogicalDeviceIDs**, and **uimPhysicalDeviceIDs** as input parameters and imports and models the specified device(s) and stores results in Network Integrity. Instead of using the hardcoded specifications for logical device and device interface, the UIM specification name is mapped to a Network Integrity specification name. When creating a device interface, this processor instantiates either **DeviceInterface** or **MediaInterface** based on the type received from UIM. Instead of using the hardcoded specifications for physical entities, the UIM specification name is mapped to a Network Integrity specification name.

This processor verifies whether a scan is configured with the **Parallel Process** option enabled. If not enabled, it skips the process.

This processor uses WebLogic's Managed Executor Service work-manager concept to process it in parallel. For more information, see the **Working with Application Context Work-Managers** section in *Developer's Guide*.

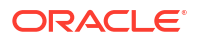

# **UIM Detect Optical Device Discrepancies Action**

The UIM Detect Optical Device Discrepancies action detects device-level physical and logical discrepancies while filtering and removing unused attributes and characteristics from the logical and physical device models.

This discrepancy detection action extends the Abstract Detect UIM Discrepancies action (from the Network Integrity UIM Integration cartridge) and inherits all its processors. For information about the processors inherited from the Abstract Detect UIM Discrepancies action, see *Network Integrity UIM Integration Cartridge Guide*.

This action also extends the Auto Resolve Discrepancies action (from the NetworkIntegritySDK cartridge) to provide automatic discrepancy resolution. For information about the processors inherited from the Auto Resolve Discrepancies action, see *Network Integrity Developer's Guide*.

The UIM Detect Optical Device Discrepancies action contains the following processors run in the following order:

- 1. UIM Discrepancies Filter Initializer (inherited)
- 2. Optical UIM DD Filters
- 3. Discrepancy Detector (inherited)
- 4. Check Auto Resolution Selected (inherited)
- 5. UIM Auto Resolve Selected Discrepancies
- 6. Identify Auto Resolving Discrepancies (inherited)
- 7. Prepare Resolving Discrepancies (inherited)

Figure 2-6 illustrates the processor workflow of the UIM Detect Optical Device Discrepancies action.

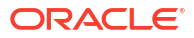

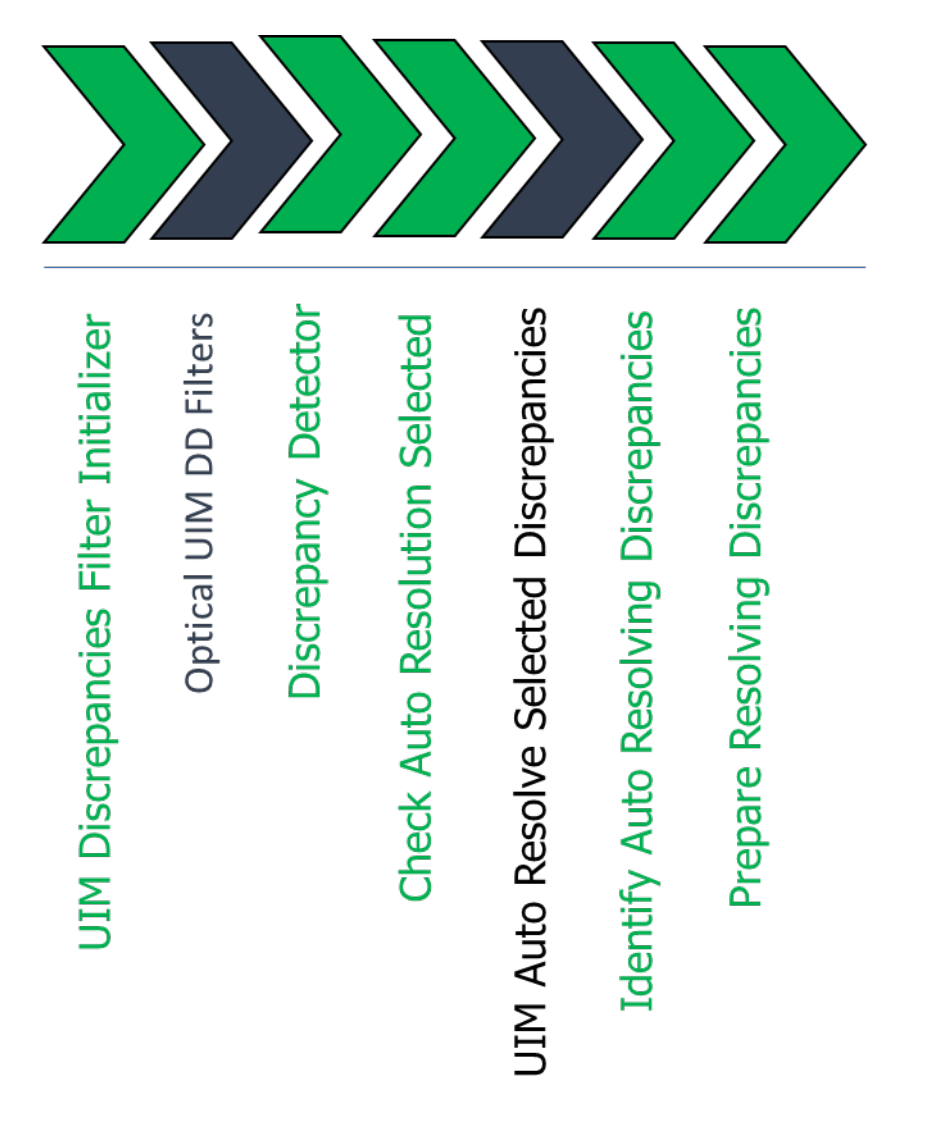

#### Figure 2-6 UIM Detect Optical Device Discrepancies Action Processor Workflow

### **Optical UIM DD Filters**

This processor applies filters to ignore the following types of discrepancies:

- Missing equipment holder
- Missing physical port
- Missing physical device with a TMF814 specification
- Missing equipment card with a TMF814 specification
- Missing cross-connects
- Missing topological links

## **UIM Auto Resolve Selected Discrepancies**

This processor contains the automatic resolution Java class. The Java implementation class determines the types of discrepancies to be automatically resolved and the resolution logic.

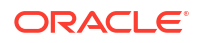

See *Network Integrity Developer's Guide* for more information about completing the Java implementation class.

# **UIM Detect Optical Circuit Discrepancies Action**

The UIM Detect Optical Circuit Discrepancies action detects discrepancies between assimilated circuits and imported channelized connectivities and circuits from UIM.

The name-matching logic compares assimilated circuit paths with imported circuit paths. When it finds a match, the name given during circuit assimilation is discarded and the imported circuit path name is used.

This discrepancy detection action extends the Abstract Optical Circuit Discrepancy Detection action (from the Network Integrity Optical Circuit Assimilation cartridge) and inherits all its processors. For information about the inherited processors in this action, see *Network Integrity Optical Circuit Assimilation Cartridge Guide*.

The UIM Detect Optical Circuit Discrepancies action contains the following processors run in the following order:

- 1. Circuit Discrepancy Name Filter Initializer (inherited)
- 2. Missing Entity Filter Initializer (inherited)
- 3. Circuit Discrepancy Filters Initializer
- 4. Discrepancy Detector (inherited)

Figure 2-7 illustrates the processor workflow of the UIM Detect Optical Circuit Discrepancies action.

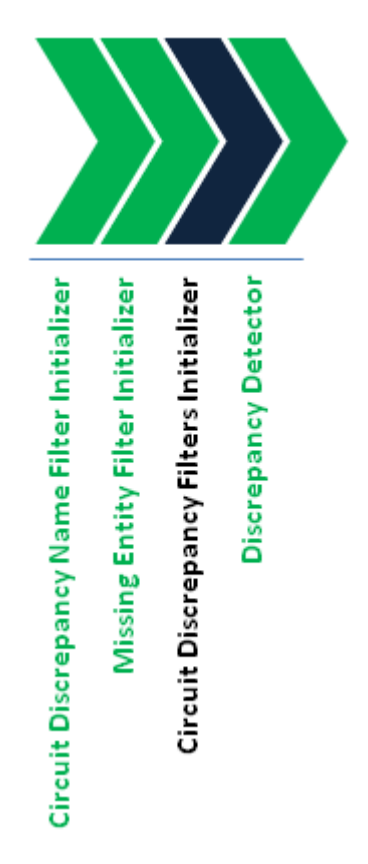

#### Figure 2-7 UIM Detect Optical Circuit Discrepancies Action Processor Workflow

### **Circuit Discrepancy Filters Initializer**

This processor initializes the following discrepancy detection filters:

- Attributes Filter: prevents discrepancy detection on the ID, physical location, description, rerouted, partial, sequence, aEnd, and zEnd attributes.
- Channel Attribute Filter: changes the channel attribute mismatch discrepancy severity from minor to major.
- Partial Circuit Filter: sets the status on partial circuit discrepancies to Ignore.
- Ignore Container Level Discrepancy Filter: sets the status on container-level discrepancies to Ignore.

# **UIM Detect TMF814 Device Discrepancies Action**

The UIM Detect TMF814 Device Discrepancies action detects discrepancies while filtering and removing unused attributes and characteristics from the logical and physical device models.

This discrepancy detection action extends the Abstract Detect UIM Discrepancies action (from the UIM Integration cartridge) and inherits all its processors. For information about the inherited processors in this action, see *Network Integrity UIM Integration Cartridge Guide*.

The UIM Detect TMF814 Device Discrepancies action contains the following processors run in the following order:

- 1. UIM Discrepancies Filter Initializer (inherited)
- 2. Optical UIM TMF DD Filters
- 3. Discrepancy Detector (inherited)

Figure 2-8 illustrates the processor workflow of the UIM Detect TMF814 Device Discrepancies action.

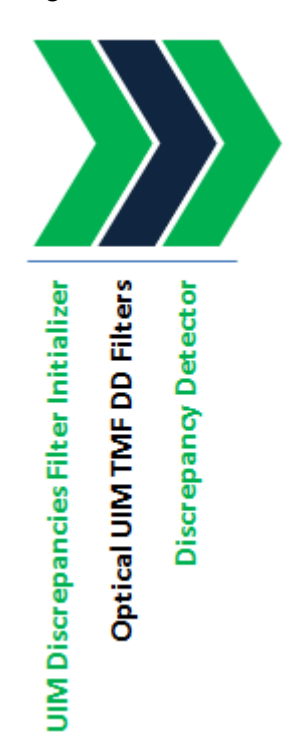

#### Figure 2-8 UIM Detect TMF814 Device Discrepancies Action Processor Workflow

#### Optical UIM TMF DD Filters

This processor applies filters to ignore the following types of discrepancies:

- Missing device interface with a TMF814 specification
- Media interface-specific attributes when comparing connection termination points. For physical termination point interfaces, it compares as a media interface.

# **Resolve Optical in UIM Action**

The Resolve Optical in UIM action resolves logical and physical device and circuit discrepancies between discovered data and the data imported from UIM.

For each channelized connectivity, only the most recent design version is resolved:

- When the design status is IN\_PROGRESS, this action updates the intermediate segment with network trail paths and sets the status to COMPLETED.
- When the design status is COMPLETED or CANCELLED, this action creates a new intermediate segment using network trail paths and sets the status to COMPLETED.
- For new entities, this action creates the first design versions and sets the status to COMPLETED.

This discrepancy resolution action cannot delete channelized connectivities from UIM when there exists multiple versions with the COMPLETED or CANCELLED status. Therefore, to resolve Missing Entity discrepancies on channelized connectivities, this discrepancy resolution action creates a new design version with a COMPLETED status and clears all intermediate segments.

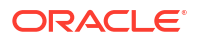

This discrepancy resolution action extends the Abstract Resolve in UIM action (from the UIM Integration cartridge) and inherits all its processors. For information about the inherited processors in this action, see *Network Integrity UIM Integration Cartridge Guide*.

This action contains the following processors run in the following order:

- 1. UIM Resolution Framework Initializer
- 2. UIM Resolution Initializer
- 3. UIM Resolution Optical Initializer
- 4. UIM Resolution Framework Dispatcher

Figure 2-9 illustrates the processor workflow of the Resolve Optical in UIM action.

#### Figure 2-9 Resolve Optical in UIM Action Processor Workflow

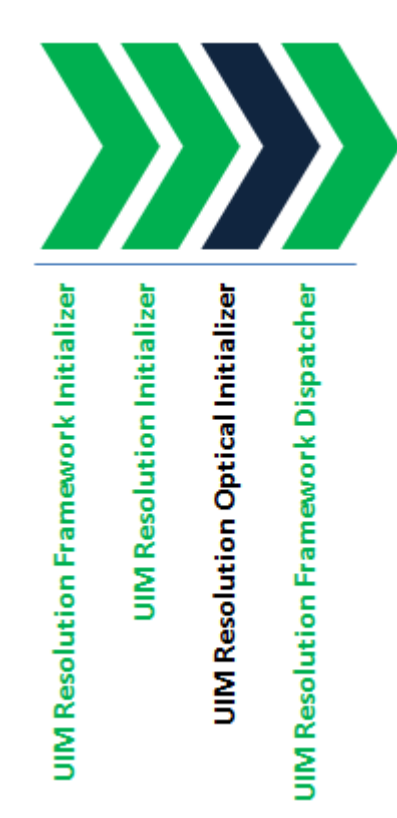

### **UIM Resolution Optical Initializer**

This processor initializes the following handlers to resolve discrepancies on channelized connectivities:

- Pipe Termination Point Handler
- Trail Path Handler
- Entity Circuit Handler

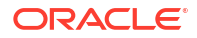

# About Recording Mode

You can configure the Optical UIM Integration cartridge to record all discovered managed elements (MEs), topological links, and cross-connects. The recorded files (*ME\_Name.me* for MEs, *EMS\_Name.ems* for topological links, and *EMS\_Name.cc* for cross-connects) are saved to the *Domain\_Home/corbaData/Scan\_Name/EMS\_Name* directory, where:

- *ME\_Name* is the name of the ME.
- EMS\_Name is the name of the element-management system (EMS).
- Domain\_Home is the Network Integrity WebLogic Server domain.
- Scan\_Name is the name of the scan.

If the TMF814 scan action type has been configured to not discover MEs, topological links, or cross-connects, the corresponding file is not generated.

The recording processor reads this file each time it is run.

### **Enabling Recording Mode**

To enable recording mode:

- 1. Open the Domain\_Home/config/corbaConfig/tmf814.properties file.
- 2. Search for the following line:

MODE=NORMAL

- 3. Change NORMAL to RECORD.
- 4. Save and close the file.

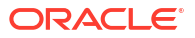

This chapter provides instructions for using the Oracle Communications Network Integrity Optical UIM Integration cartridge. This chapter includes the following examples:

- Creating a Discover Enhanced Huawei U2000 Scan
- Creating a Discover Enhanced TMF814 Scan
- Creating an Assimilate Huawei Optical Circuits Scan
- Creating an Import Logical Optical from UIM Scan
- Creating an Import Optical from UIM Scan
- Working with Discrepancies

### Creating a Discover Enhanced Huawei U2000 Scan

The Discover Enhanced Huawei U2000 scan discovers logical device hierarchies and models them as Network Device model hierarchies. This discovery scan also remodels the physical device hierarchy into a Huawei OptiX OSN 3500 physical device hierarchy by changing the specification on the equipment objects from TMF814 specifications to Huawei OptiX OSN specifications. When a Huawei specification is not found during remodeling, the original specification is retained.

To create a Discover Enhanced Huawei U2000 scan:

1. Create a new scan.

See the Network Integrity online Help for more information.

- 2. On the General tab of the Create Scan page, do the following:
  - a. From the Scan Action list, select Discover Enhanced Huawei U2000.

The **Scan Type** field displays **Discovery**. The Scan Action Parameters area displays the **TMF814Parameters** scan parameter group.

- b. Set the following scan action parameters:
  - In the Username field, enter the user name for the target element-management system (EMS) or network-management system (NMS).
  - In the Password field, enter the password for the target EMS or NMS.
  - In the EMS Naming Service field, enter the EMS session factory CORBA object name.
  - From the EMS Naming Service Format list, specify whether the EMS session factory CORBA object name uses the plain or the stringified format.
  - (Optional) To pass custom object request broker (ORB) properties to the scan, enter name/value pairs in the ORB Properties field, separated by a semicolon. For example:

Property\_1=value\_1; Property\_2=value\_2; Property\_n=value\_n

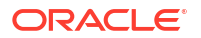

 (Optional) To pass custom ORB arguments to the scan, enter name/value pairs in the ORB Arguments field, separated by a semicolon. For example:

Argument\_1=value\_1;Argument\_2=value\_2;Argument\_n=value\_n

- (Optional) To filter the discovered managed elements (MEs) by name, enter a name in the Managed Element Name(s) field and set the Managed Element Name Qualifier list.
- (Optional) To filter the discovered network elements (NEs) by name, enter a name in the Network Element Name(s) field and set the Network Element Name Qualifier list.
- From the **Collect Equipment** list, specify whether you want to collect equipment holder objects.
- (Optional) To set the number of equipment objects to retrieve with each EMS call, enter a value in the Equipment Fetch Size field. Leave this field blank to retrieve all equipment objects in a single EMS call.
- From the **Collect TP** list, specify the type of termination points (TPs) you want to collect. To not collect any TPs, select **None**.
- (Optional) To set the number of TPs to retrieve with each EMS call, enter a value in the Termination Point Fetch Size field. Leave this field blank to retrieve all TPs in a single EMS call.
- From the **Collect CTP** list, specify the type of connection TPs you want to collect. To not collect any connection TPs, select **None**.
- (Optional) To set the depth to which contained TPs are collected, enter a value in the Contained TP Collection Depth field. Leave this field blank to retrieve all contained TPs.
- From the Cross Connect Collection Type list, select None.
- From the Topological Link Collection Type list, select None.

For all other fields, use the default values.

See Network Integrity Optical TMF814 CORBA Cartridge Guide for more information.

- 3. On the Scope tab of the Create Scan page, do one of the following:
  - Enter the EMS CORBA Loc URL, and click the Add Address icon.
  - Click the **Import** icon, and import the IOR file.
  - Paste the content of the IOR file and click the Add Address icon.

#### Note:

All entries on the **Scope** tab must be unique. All entries are validated against the CorbaURLAddressHandler address handler.

- 4. Make any other required configurations.
- 5. Save the scan.

# Creating a Discover Enhanced TMF814 Scan

The Discover Enhanced TMF814 scan discovers logical device hierarchies and remodels them as Network Device model hierarchies.

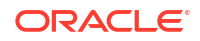

To create a Discover Enhanced TMF814 scan:

**1**. Create a new scan.

See the Network Integrity online Help for more information.

- 2. On the **General** tab of the Create Scan page, do the following:
  - a. From the Scan Action list, select Discover Enhanced TMF814.

The **Scan Type** field displays **Discovery**. The Scan Action Parameters area displays the **TMF814Parameters** scan parameter group.

- b. Set the following scan action parameters:
  - In the **Username** field, enter the user name for the target EMS or NMS.
  - In the **Password** field, enter the password for the target EMS or NMS.
  - In the EMS Naming Service field, enter the EMS session factory CORBA object name.
  - From the **EMS Naming Service Format** list, specify whether the EMS session factory CORBA object name uses the plain or the stringified format.
  - (Optional) To pass custom object request broker (ORB) properties to the Discover Abstract TMF814 scan, enter name/value pairs in the ORB Properties field, separated by a semicolon. For example:

Property\_1=value\_1; Property\_2=value\_2; Property\_n=value\_n

• (Optional) To pass custom ORB arguments to the Discover Abstract TMF814 scan, enter name/value pairs in the **ORB Arguments** field, separated by a semicolon. For example:

Argument\_1=value\_1;Argument\_2=value\_2;Argument\_n=value\_n

- (Optional) To filter the discovered managed elements (MEs) by name, enter a name in the Managed Element Name(s) field and set the Managed Element Name Qualifier list to a matching parameter value against collected MEs.
- (Optional) To filter the discovered network elements (NEs) by name, enter a name in the Network Element Name(s) field and set the Network Element Name Qualifier list to a matching parameter value against collected NEs.
- From the Collect Equipment list, select False.
- From the Collect TP list, specify the type of termination points (TPs) you want to collect. To not collect any TPs, select None.
- (Optional) To set the number of TPs to retrieve with each EMS call, enter a value in the Termination Point Fetch Size field. Leave this field blank to retrieve all TPs in a single EMS call.
- From the **Collect CTP** list, specify the type of connection TPs (CTPs) you want to collect. To not collect any CTPs, select **None**.
- (Optional) To set the depth to which contained TPs are collected, enter a value in the Contained TP Collection Depth field. Leave this field blank to retrieve all contained TPs.
- From the Cross Connect Collection Type list, select None.
- From the **Topological Link Collection Type** list, select **None**.

For all other fields, use the default values.

See Network Integrity Optical TMF814 CORBA Cartridge Guide for more information.

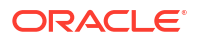

- 3. On the Scope tab of the Create Scan page, do one of the following:
  - Enter the EMS CORBA Loc URL, and click the Add Address icon.
  - Click the **Import** icon, and import the IOR file.
  - Paste the content of the IOR file and, click the **Add Address** icon.

#### Note:

All entries on the **Scope** tab must be unique. All entries are validated against the CorbaURLAddressHandler address handler.

- 4. Make any other required configurations.
- 5. Save the scan.

# Creating an Assimilate Huawei Optical Circuits Scan

The Assimilate Huawei Optical Circuits scan assimilates the results from the Discover Enhanced Huawei U2000 scan and forms end-to-end synchronous digital hierarchy (SDH) circuits.

To create an Assimilate Huawei Optical Circuits scan:

**1.** Create a new scan.

See the Network Integrity online Help for more information.

- 2. On the General tab of the Create Scan page, do the following:
  - a. From the Scan Action list, select Assimilate Huawei Optical Circuits.

The **Scan Type** field displays **Assimilation**. The Scan Action Parameters area displays the **OpticalAssimilationParameters** scan parameter group.

- b. Set the following scan action parameters:
  - To assimilate VC12 circuits, select Assimilate VC12.
  - To assimilate VC3 circuits, select Assimilate VC3.
  - To convert the input results to the Intermediate Assimilation Model, select Process Discovery Results.

Also, select **Process Discovery Results** when you run the first scan of a hierarchical set of assimilations scans.

 To model partial circuits (in addition to complete circuits) from the Intermediate Assimilation Model, select Model Incomplete Circuits.

Also, select **Model Incomplete Circuits** when you run the last scan of a hierarchical set of assimilation scans.

 To specify that the scan is being run on the top and final level in a hierarchical set of assimilation scans, select Is Top Level Assimilation. The circuit matcher attempts to name all partial and complete circuits. When Is Top Level Assimilation is deselected, the circuit matcher attempts to name complete circuits only.

For all other fields, use the default values.

3. On the Scope tab, do the following:

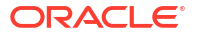

- Add one or more scans as input for the Assimilation scan.
- From the Assimilate Input Scan Results list, specify how input scan results are assimilated:
  - To process input discovery scans simultaneously for all scan addresses and result groups for all scan runs, select All Scans, All Scan Addresses.
  - To process input discovery scans in parallel for all scan addresses and result groups by scan run, select Single Scan, All Scan Addresses.
  - To process input discovery scans in parallel for each scan address by scan run, select **Single Scan, Single Scan Address**.
- From the Automatically Run Input Scans list, specify whether input scans are automatically re-run before the Assimilation scan is run. Choose one of the following options:
  - To not re-run input discovery scans before the assimilation scan, no matter how old the scan results, select **Never**.
  - To re-run all input discovery scans before the assimilation scan, no matter how recent the scan results, select **Always**.
  - To re-run input discovery scans before the assimilation scan only if the scan results are older than a specified value, select If Older than X.
  - To re-run input discovery scans before the assimilation scan only if the scan results are older than a custom value, select If Older than a Custom Age and enter a value in hours, days, or weeks.
- 4. Make any other required configurations.
- 5. Save the scan.

# Creating an Import Logical Optical from UIM Scan

The Import Logical Optical from UIM scan imports logical optical data entities from UIM and models them in the Network Logical Device Model.

To create an Import Logical Optical from UIM scan:

1. Create a new scan.

See the Network Integrity online Help for more information.

- 2. On the General tab of the Create Scan page, do the following:
  - a. From the Scan Action list, select Import Logical Optical from UIM.

The Scan Type field displays Import. The Scan Action Parameters area displays the Logical Optical UIM Import Parameters scan parameter group.

- b. In the Scan Action Parameters area, use the default values.
- 3. Make any other required configurations.
- 4. Save the scan.

# Creating an Import Optical from UIM Scan

The Import Optical from UIM action imports physical devices, logical devices, and channelized connectivities from UIM. Channelized connectivities are modeled into the Network Integrity Model according to their rate code.

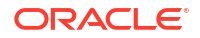

To create an Import Optical from UIM scan:

**1**. Create a new scan.

See the Network Integrity online Help for more information.

- 2. On the **General** tab of the Create Scan page, do the following:
  - a. From the Scan Action list, select Import Optical from UIM.

The **Scan Type** field displays **Import**. The Scan Action Parameters area displays the **Optical UIM Import Parameters** scan parameter group.

- b. Select Import Logical Devices.
- c. Deselect Import Physical Devices.
- d. From the Scope list, select one of the following:
  - Select Equipment only to import physical and logical devices.
  - Select Equipment and STM Links only to import physical and logical devices and their channelized connectivities (topological links).
  - Select Equipment, STM Links, and Circuits to import physical and logical devices and their channelized connectivities (topological links), and TDM facilities and connectivity trails.

For all other fields, use the default values.

- 3. Make any other required configurations.
- 4. Save the scan.

## Working with Discrepancies

The Optical UIM Integration cartridge allows you to detect and resolve discrepancies between your discovered data and your imported UIM data, including logical and physical device discrepancies and optical circuit discrepancies. When you resolve a discrepancy, the resolution is submitted to UIM by Network Integrity. See the Network Integrity online Help for more information about working with discrepancies.

Discrepancies on optical entities must be resolved in a specific order:

- 1. Begin by detecting and resolving discrepancies on link entities.
- 2. Next, it is possible to detect and resolve discrepancies on transport entities. A transport entity is an assimilated entity.
- 3. Finally, it is possible to detect and resolve discrepancies on circuit entities. A circuit entity is an assimilated entity.

When the Optical UIM Integration cartridge is deployed to your run-time application, you can use Network Integrity for:

- Detecting Physical Device Discrepancies for the Huawei OptiX OSN 3500
- Detecting Optical Circuit Discrepancies for the Huawei OptiX OSN 3500
- Detecting Device Discrepancies for Network Logical Devices
- Resolving Discrepancies in UIM

### Detecting Physical Device Discrepancies for the Huawei OptiX OSN 3500

To detect physical device discrepancies for the Huawei OptiX OSN 3500:

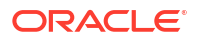

- 1. Create a Discover Huawei U2000 scan that discovers equipment data for Huawei OptiX OSN 3500 devices.
- 2. (Optional) To run automatic discrepancy resolution, select the AutoResolutionParameter scan parameters and select Auto Resolve Discrepancies.
- 3. Create an Import from UIM scan.
- 4. Configure your import scan with the Detect Discrepancies option enabled.
- 5. In the Scan Action Parameters area, filter the scan to import equipment data for Huawei OptiX OSN 3500 devices.
- 6. Run the scans: first the discovery scan, then the import scan.

The scan with **Detect Discrepancies** enabled must be run last. Discrepancy detection runs automatically after the import scan completes.

7. Review and resolve any reported discrepancies. See "Resolving Discrepancies in UIM" for more information.

### Detecting Optical Circuit Discrepancies for the Huawei OptiX OSN 3500

To detect optical circuit discrepancies for the Huawei OptiX OSN 3500:

- Create a Discover Huawei U2000 scan that discovers optical data for Huawei OptiX OSN 3500 devices.
- 2. Create an Assimilate Optical Circuits scan that assimilates discovered optical data.
- Create an Import Optical from UIM scan that imports optical data for Huawei OptiX OSN 3500 devices.
- 4. Configure your import scan with the Detect Discrepancies option enabled.
- 5. Run the scans: first the discovery scan, then the assimilation scan, then the import scan.

The scan with **Detect Discrepancies** enabled must be run last. The assimilation scan must proceed with the discovery scan. Discrepancy detection runs automatically after the import scan completes.

6. Review and resolve any reported discrepancies. See "Resolving Discrepancies in UIM" for more information.

#### Detecting Device Discrepancies for Network Logical Devices

To detect device discrepancies for network logical devices:

- 1. Create a Discover Enhanced TMF814 scan.
- 2. In the Scan Action Parameters area, filter the discovery scan to return network logical devices.
- (Optional) To run automatic discrepancy resolution, select the AutoResolutionParameter scan parameters and select Auto Resolve Discrepancies.
- 4. Create an Import from UIM scan.
- 5. Configure your import scan with the **Detect Discrepancies** option enabled.
- 6. Save the scan.
- 7. Run the scans: first the discovery scan, then the import scan.

The scan with **Detect Discrepancies** enabled must be run last. Discrepancy detection runs automatically after the import scan completes.

8. Review and resolve any reported discrepancies. See "Resolving Discrepancies in UIM" for more information.

### **Resolving Discrepancies in UIM**

To resolve discrepancies in UIM:

- 1. Review the scan results for a scan with **Detect Discrepancies** enabled.
- 2. On the Scan Details page, click Review Discrepancies.
- **3.** For every discrepancy you want to resolve, right-click the discrepancy and select **Correct in UIM**.
- 4. Click Submit.

The Optical UIM Integration cartridge calls the appropriate API to resolve the discrepancy in UIM.

#### Note:

When an Extra Entity and Missing Entity discrepancy are detected on a channelized connectivity entity with a single trail path, you cannot submit both discrepancies for resolution at the same time. UIM requires a connectivity to have at least one path. Therefore, you must first resolve the Entity+ discrepancy (which adds a trail path to the connectivity) and submit to UIM. Then you can resolve the Entity- discrepancy (which removes a trail path) and submit to UIM.

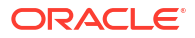

# 4 About Collected Data

This chapter describes how data that is collected by the Oracle Communications Network Integrity Optical UIM Integration cartridge is treated.

# About Collected Data

The Optical UIM Integration cartridge uses a standard TMF814 common object request broker architecture (CORBA) interface, which models network elements using the Multi Technology Network Management (MTNM) standard.

For information about MTNM objects, properties, and TMF814 APIs, see *Network Integrity Optical TMF814 CORBA Cartridge Guide*.

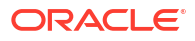

# 5 About Cartridge Modeling

This chapter describes how the Oracle Communications Network Integrity Optical UIM Integration cartridge is modeled in Oracle Communications Design Studio.

# About the Oracle Communications Information Model

All entities in the Optical UIM Integration cartridge comply with Oracle Communications Information Model 7.3.1 for static fields. The dynamic fields (sometimes referred to as characteristics) are application-specific.

You must first model inventory (UIM) specifications in an inventory cartridge using Design Studio, define the cartridge dependency such that the Network Integrity cartridge is dependent on the inventory cartridge, and then use the inventory cartridge specifications in the Network Integrity cartridge model.

# Field Mapping

The TMF814 discovery device model is mapped to the common Network Integrity and Oracle Communications Unified Inventory Management (UIM) device model. The attributes of the **Native EMS Name** and **Name** fields are reversed between the discovered TMF814 results and the required UIM naming. In the TMF814 discovery results, the names of objects are the TMF814 naming tuple.

# Logical Mapping

Specifications are mapped from the TMF814 specification assigned during discovery to the Network Device specification. For any objects that cannot be mapped to a new specification, the original specification is retained.

Table 5-1 shows TMF814 specifications mapped to Network Logical Device specifications.

| Network Integrity<br>Entity | TMF814 Specification       | Network Logical<br>Device Specification | Notes                               |
|-----------------------------|----------------------------|-----------------------------------------|-------------------------------------|
| LogicalDevice               | TMF814 Device Generic      | Network Device                          | N/A                                 |
| MediaInterface              | TMF814 TPInterface Generic | E1 Interface                            | If a child TPLayer has the value 5  |
| MediaInterface              | TMF814 TPInterface Generic | E3 Interface                            | If a child TPLayer has the value 7  |
| MediaInterface              | TMF814 TPInterface Generic | E4 Interface                            | If a child TPLayer has the value 8  |
| MediaInterface              | TMF814 TPInterface Generic | STM-1 Interface                         | If a child TPLayer has the value 73 |
| MediaInterface              | TMF814 TPInterface Generic | STM-4 Interface                         | If a child TPLayer has the value 74 |
| MediaInterface              | TMF814 TPInterface Generic | STM-16 Interface                        | If a child TPLayer has the value 76 |
| MediaInterface              | TMF814 TPInterface Generic | STM-64 Interface                        | If a child TPLayer has the value 77 |
| DeviceInterface             | TMF814 TPInterface Generic | VC4 Interface                           | If a child TPLayer has the value 15 |

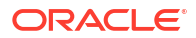

#### Table 5-1 (Cont.) Logical Mapping

| Network Integrity<br>Entity | TMF814 Specification       | Network Logical<br>Device Specification | Notes                               |
|-----------------------------|----------------------------|-----------------------------------------|-------------------------------------|
| DeviceInterface             | TMF814 TPInterface Generic | VC3 Interface                           | If a child TPLayer has the value 13 |
| DeviceInterface             | TMF814 TPInterface Generic | VC12 Interface                          | If a child TPLayer has the value 11 |

The Optical UIM Integration cartridge supports the following logical mappings:

- Logical Device
- Device Interface

### Logical Device

Table 5-2 shows characteristics of the Logical Device specification.

#### Table 5-2 Logical Device Characteristics

| Characteristic             | Information Model Support | Field Type |
|----------------------------|---------------------------|------------|
| nativeEmsName              | Static                    | Text       |
| nativeEmsAdminServiceState | Static                    | List       |
| nativeEmsServiceState      | Static                    | List       |
| physicalLocation           | Static                    | Text       |

### Device Interface

Table 5-3 shows characteristics of the Device Interface specification.

 Table 5-3
 Device Interface Characteristics

| Characteristic             | Information Model Support | Field Type |
|----------------------------|---------------------------|------------|
| nativeEmsName              | Static                    | Text       |
| nativeEmsAdminServiceState | Static                    | List       |
| nativeEmsServiceState      | Static                    | List       |
| physicalLocation           | Static                    | Text       |
| ifType                     | Static                    | List       |
| minSpeed                   | Static                    | Float      |
| maxSpeed                   | Static                    | Float      |
| nominalSpeed               | Static                    | Float      |
| physicalAddress            | Static                    | Text       |
| mtuCurrent                 | Static                    | Integer    |
| mtuSupported               | Static                    | Float      |
| nativeEmsConnectorPresent  | Static                    | Text       |

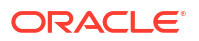

# **Physical Mapping**

Specifications are mapped from the TMF814 specification assigned during discovery to the Huawei-specific specification. For any objects (Equipment Card specification) that cannot be mapped to a new specification, the original specification remains.

Table 5-4 shows TMF814 specifications mapped to Huawei specifications.

Table 5-4 Physical Mapping

| Network Integrity<br>Entity | TMF814 Specification               | Huawei Specification                               | Notes                                     |
|-----------------------------|------------------------------------|----------------------------------------------------|-------------------------------------------|
| PhysicalDevice              | TMF814 ME Generic                  | Huawei OptiX OSN 3500                              | N/A                                       |
| Equipment (Shelf)           | TMF814 Equipment Generic           | Huawei OptiX OSN 3500 Shelf                        | N/A                                       |
| EquipmentHolder             | TMF814 Equipment Holder<br>Generic | Huawei OptiX OSN 3500 Auxiliary<br>Slot            | For slot 37                               |
| EquipmentHolder             | TMF814 Equipment Holder<br>Generic | Huawei OptiX OSN 3500 Fan Slot                     | For slot 38-40                            |
| EquipmentHolder             | TMF814 Equipment Holder<br>Generic | Huawei OptiX OSN 3500 Slot                         | For slots 1-8, 11-16, 19-26,<br>and 29-36 |
| EquipmentHolder             | TMF814 Equipment Holder<br>Generic | Huawei OptiX OSN 3500 GSCC Slot                    | For slots 17-18                           |
| EquipmentHolder             | TMF814 Equipment Holder<br>Generic | Huawei OptiX OSN 3500 Power<br>Interface Unit Slot | For slots 27 and 28                       |
| EquipmentHolder             | TMF814 Equipment Holder<br>Generic | Huawei OptiX OSN 3500 XCS Slot                     | For slots 9-10                            |
| Equipment (Card)            | TMF814 Equipment Generic           | Huawei OptiX OSN AUX                               | N/A                                       |
| Equipment (Card)            | TMF814 Equipment Generic           | Huawei OptiX OSN D12S                              | N/A                                       |
| Equipment (Card)            | TMF814 Equipment Generic           | Huawei OptiX OSN D34S                              | N/A                                       |
| Equipment (Card)            | TMF814 Equipment Generic           | Huawei OptiX OSN EU08                              | N/A                                       |
| Equipment (Card)            | TMF814 Equipment Generic           | Huawei OptiX OSN FAN                               | N/A                                       |
| Equipment (Card)            | TMF814 Equipment Generic           | Huawei OptiX OSN FANA                              | N/A                                       |
| Equipment (Card)            | TMF814 Equipment Generic           | Huawei OptiX OSN FANB                              | N/A                                       |
| Equipment (Card)            | TMF814 Equipment Generic           | Huawei OptiX OSN GSCC                              | N/A                                       |
| Equipment (Card)            | TMF814 Equipment Generic           | Huawei OptiX OSN N1OU08                            | N/A                                       |
| Equipment (Card)            | TMF814 Equipment Generic           | Huawei OptiX OSN N1SLD64                           | N/A                                       |
| Equipment (Card)            | TMF814 Equipment Generic           | Huawei OptiX OSN N1SLH1                            | N/A                                       |
| Equipment (Card)            | TMF814 Equipment Generic           | Huawei OptiX OSN N1SLQ16                           | N/A                                       |
| Equipment (Card)            | TMF814 Equipment Generic           | Huawei OptiX OSN N1SLQ4                            | N/A                                       |
| Equipment (Card)            | TMF814 Equipment Generic           | Huawei OptiX OSN N2PQ1                             | N/A                                       |
| Equipment (Card)            | TMF814 Equipment Generic           | Huawei OptiX OSN N2PQ3                             | N/A                                       |
| Equipment (Card)            | TMF814 Equipment Generic           | Huawei OptiX OSN PIU                               | N/A                                       |
| Equipment (Card)            | TMF814 Equipment Generic           | Huawei OptiX OSN Q2PIU                             | N/A                                       |
| Equipment (Card)            | TMF814 Equipment Generic           | Huawei OptiX OSN Q2SLN                             | N/A                                       |
| Equipment (Card)            | TMF814 Equipment Generic           | Huawei OptiX OSN SCXL                              | N/A                                       |

| Network Integrity<br>Entity | TMF814 Specification     | Huawei Specification          | Notes                     |
|-----------------------------|--------------------------|-------------------------------|---------------------------|
| Equipment (Card)            | TMF814 Equipment Generic | Huawei OptiX OSN SXCSA        | N/A                       |
| Equipment (Card)            | TMF814 Equipment Generic | Huawei OptiX OSN T2SL64       | N/A                       |
| Equipment (Card)            | TMF814 Equipment Generic | Huawei OptiX OSN UCXL         | N/A                       |
| Equipment (Card)            | TMF814 Equipment Generic | Huawei OptiX OSN N1SL4        | N/A                       |
| Equipment (Card)            | TMF814 Equipment Generic | Huawei OptiX OSN N1SL16       | N/A                       |
| Equipment (Card)            | TMF814 Equipment Generic | Huawei OptiX OSN N1SL64       | N/A                       |
| PhysicalPort                | TMF814 Port Generic      | Huawei OptiX OSN D12S Port    | If parent card is D12S    |
| PhysicalPort                | TMF814 Port Generic      | Huawei OptiX OSN N1OU08 Port  | If parent card is N1OU08  |
| PhysicalPort                | TMF814 Port Generic      | Huawei OptiX OSN N1SLD64 Port | If parent card is N1SLD64 |
| PhysicalPort                | TMF814 Port Generic      | Huawei OptiX OSN N1SLQ16 Port | If parent card is N1SLQ16 |
| PhysicalPort                | TMF814 Port Generic      | Huawei OptiX OSN N1SLQ4 Port  | If parent card is N1SLQ4  |
| PhysicalPort                | TMF814 Port Generic      | Huawei OptiX OSN D34S Port    | If parent card is D34S    |
| PhysicalPort                | TMF814 Port Generic      | Huawei OptiX OSN EU08 Port    | If parent card is EU08    |
| PhysicalPort                | TMF814 Port Generic      | Huawei OptiX OSN N1SL4 Port   | If parent card is N1SL4   |
| PhysicalPort                | TMF814 Port Generic      | Huawei OptiX OSN N1SL16 Port  | If parent card is N1SL16  |
| PhysicalPort                | TMF814 Port Generic      | Huawei OptiX OSN N1SL64 Port  | If parent card is N1SL64  |

#### Table 5-4 (Cont.) Physical Mapping

The Optical UIM Integration cartridge supports the following physical mappings.

- Physical Device
- Equipment Shelf
- Equipment Holder
- Equipment Card
- Physical Port

# Physical Device

Table 5-5 shows characteristics of the Physical Device specification.

#### Table 5-5 Physical Device Characteristics

| Characteristic | Information Model Support | Field Type |
|----------------|---------------------------|------------|
| nativeEmsName  | Static                    | Text       |

# Equipment Shelf

Table 5-6 shows characteristics of the Equipment Shelf specification.

| Table 5-6 | Equipment Shelf Characteristics |
|-----------|---------------------------------|
|-----------|---------------------------------|

| Characteristic   | Information Model Support | Field Type |
|------------------|---------------------------|------------|
| nativeEmsName    | Static                    | Text       |
| physicalLocation | Static                    | Text       |

### **Equipment Holder**

Table 5-7 shows characteristics of the Equipment Holder specification.

Table 5-7 Equipment Holder Characteristics

| Characteristic   | Information Model Support | Field Type |
|------------------|---------------------------|------------|
| nativeEmsName    | Static                    | Text       |
| physicalLocation | Static                    | Text       |

### Equipment Card

Table 5-8 shows characteristics of the Equipment Card specification.

Table 5-8 Equipment Card Characteristics

| Characteristic   | Information Model Support | Field Type |
|------------------|---------------------------|------------|
| nativeEmsName    | Static                    | Text       |
| physicalLocation | Static                    | Text       |

### **Physical Port**

Table 5-9 shows characteristics of the Physical Port specification.

Table 5-9 Physical Port Characteristics

| Characteristic   | Information Model Support | Field Type |
|------------------|---------------------------|------------|
| nativeEmsName    | Static                    | Text       |
| physicalLocation | Static                    | Text       |
| serialNumber     | Static                    | Text       |
| physicalAddress  | Static                    | Text       |

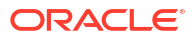

# 6 About Model Correction

This chapter describes how some discovered data is corrected to conform to the Oracle Communications Information Model. Model correction occurs when the data discovered by the discovery actions does not conform to the Information Model. The Oracle Communications Network Integrity Optical UIM Integration cartridge performs model corrections for the following:

- TMF814 Rack
- TMF814 TPLayer Generic Objects
- Slots

# TMF814 Rack

Discovered TMF814 racks are removed from the physical device hierarchy.

# **TMF814 TPLayer Generic Objects**

TMF814 TPLayer Generic objects are removed from the logical device hierarchy.

# Slots

Slots with slot number higher than 40 are removed from the logical device and physical device hierarchies. The model supports a Huawei single-shelf implementation, which uses only the first 40 equipment slots returned in the discovery results.

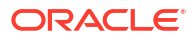

# 7 About Design Studio Construction

This chapter describes how the Oracle Communications Network Integrity Optical UIM Integration cartridge is built from the Oracle Communications Design Studio perspective.

# **Model Collections**

.

Table 7-1 displays the logical device specifications in this cartridge.

| Table 7-1 | Logical | Device | Specifications |
|-----------|---------|--------|----------------|
|           |         |        |                |

| Specification Name | UIM Entity Type |
|--------------------|-----------------|
| Network Device     | LogicalDevice   |
| E1 Interface       | DeviceInterface |
| E3 Interface       | DeviceInterface |
| E4 Interface       | DeviceInterface |
| STM-1 Interface    | DeviceInterface |
| STM-4 Interface    | DeviceInterface |
| STM-16 Interface   | DeviceInterface |
| STM-64 Interface   | DeviceInterface |
| VC3 Interface      | DeviceInterface |
| VC4 Interface      | DeviceInterface |
| VC12 Interface     | DeviceInterface |

Table 7-2 displays the physical device specifications in this cartridge.

#### Table 7-2 Physical Device Specifications

| Specification Name                              | UIM Entity Type   |
|-------------------------------------------------|-------------------|
| Huawei OptiX OSN 3500                           | PhysicalDevice    |
| Huawei OptiX OSN 3500 Shelf                     | Equipment (Shelf) |
| Huawei OptiX OSN 3500 Auxiliary Slot            | EquipmentHolder   |
| Huawei OptiX OSN 3500 Fan Slot                  | EquipmentHolder   |
| Huawei OptiX OSN 3500 Slot                      | EquipmentHolder   |
| Huawei OptiX OSN 3500 GSCC Slot                 | EquipmentHolder   |
| Huawei OptiX OSN 3500 Power Interface Unit Slot | EquipmentHolder   |
| Huawei OptiX OSN 3500 XCS Slot                  | EquipmentHolder   |
| Huawei OptiX OSN AUX                            | Equipment (Card)  |
| Huawei OptiX OSN D12S                           | Equipment (Card)  |
| Huawei OptiX OSN D34S                           | Equipment (Card)  |

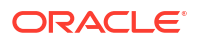

| Specification Name            | UIM Entity Type  |
|-------------------------------|------------------|
| Huawei OptiX OSN EU08         | Equipment (Card) |
| Huawei OptiX OSN FAN          | Equipment (Card) |
| Huawei OptiX OSN FANA         | Equipment (Card) |
| Huawei OptiX OSN FANB         | Equipment (Card) |
| Huawei OptiX OSN GSCC         | Equipment (Card) |
| Huawei OptiX OSN N1OU08       | Equipment (Card) |
| Huawei OptiX OSN N1SLD64      | Equipment (Card) |
| Huawei OptiX OSN N1SLH1       | Equipment (Card) |
| Huawei OptiX OSN N1SLQ16      | Equipment (Card) |
| Huawei OptiX OSN N1SLQ4       | Equipment (Card) |
| Huawei OptiX OSN N2PQ1        | Equipment (Card) |
| Huawei OptiX OSN N2PQ3        | Equipment (Card) |
| Huawei OptiX OSN PIU          | Equipment (Card) |
| Huawei OptiX OSN Q2PIU        | Equipment (Card) |
| Huawei OptiX OSN Q2SLN        | Equipment (Card) |
| Huawei OptiX OSN SCXL         | Equipment (Card) |
| Huawei OptiX OSN SXCSA        | Equipment (Card) |
| Huawei OptiX OSN T2SL64       | Equipment (Card) |
| Huawei OptiX OSN UCXL         | Equipment (Card) |
| Huawei OptiX OSN N1SL4        | Equipment (Card) |
| Huawei OptiX OSN N1SL16       | Equipment (Card) |
| Huawei OptiX OSN N1SL64       | Equipment (Card) |
| Huawei OptiX OSN D12S Port    | PhysicalPort     |
| Huawei OptiX OSN N1OU08 Port  | PhysicalPort     |
| Huawei OptiX OSN N1SLD64 Port | PhysicalPort     |
| Huawei OptiX OSN N1SLQ16 Port | PhysicalPort     |
| Huawei OptiX OSN N1SLQ4 Port  | PhysicalPort     |
| Huawei OptiX OSN D34S Port    | PhysicalPort     |
| Huawei OptiX OSN EU08 Port    | PhysicalPort     |
| Huawei OptiX OSN N1SL4 Port   | PhysicalPort     |
| Huawei OptiX OSN N1SL16 Port  | PhysicalPort     |
| Huawei OptiX OSN N1SL64 Port  | PhysicalPort     |
| •                             |                  |

### Logical Specification Lineage

This section describes the Device Interface specification hierarchy under a network device that supports the synchronous digital hierarchy (SDH). The discovered TMF814 logical device is mapped to these Logical Device specifications.

Figure 7-1 shows the Logical specification lineage.

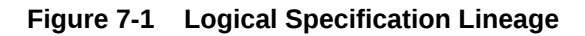

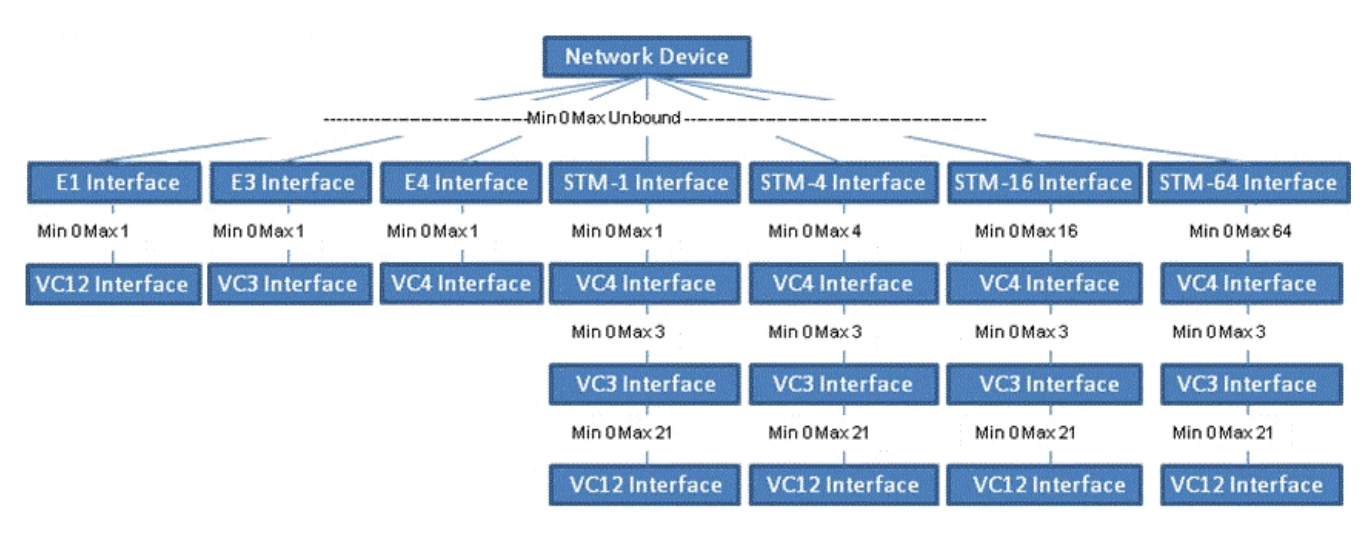

### Physical Specification Lineage

This section describes the Huawei Physical Device specification hierarchy. The discovered TMF814 physical device is mapped to these Physical Device and Equipment specifications. The device that has the TMF814 value <tmf:productName>OptiX OSN 3500tmf:productName> is modeled physically.

The following example shows the Physical specification hierarchy:

```
Huawei OptiX OSN 3500 (Physical Device)
Huawei OptiX OSN 3500 Shelf (Equipment)
Huawei OptiX OSN 3500 Auxiliary Slot (EquipmentHolder)
Huawei OptiX OSN 3500 Fan Slot (EquipmentHolder)
Huawei OptiX OSN 3500 Slot (EquipmentHolder)
Huawei OptiX OSN 3500 GSCC Slot (EquipmentHolder)
Huawei OptiX OSN 3500 Power Interface Unit Slot (EquipmentHolder)
Huawei OptiX OSN 3500 XCS Slot (EquipmentHolder)
```

This cartridge is modeled using Design Studio for Inventory specifications, using a visual equipment model to represent the shelf and slots of the device.

Figure 7-2 shows the visual model of a Huawei slot distribution.

#### s S L O T 2 8 s s s L L L L L L L 0 0 0 0 0 0 0 T T T T T T T 2 2 2 2 2 2 1 2 3 4 5 3 3 3 3 3 3 3 0 1 2 3 4 5 26 27 2 9 2 P I υ I U υ х FAN 38 39 FAN 40 FAN S S S L L L O O O T T T 1 1 1 3 4 5 S S L L O O T T 1 1 6 7 S L O T 9 S L O T 1 1 S L O T 1 2 S SL OT10 L 0 T 1 0 T 1 8 6 5 0 0 G S C C X C S C S Fiber Routing

Figure 7-2 Visual Model of Huawei Slot Distribution

Table 7-3 shows how slots in a Huawei device are distributed.

| Table 7-3 | Huawei OptiX ( | <b>DSN Board Slot</b> | t Range Distribution |
|-----------|----------------|-----------------------|----------------------|
|-----------|----------------|-----------------------|----------------------|

| Board Type                 | Distributed Slot Ranges                                     |
|----------------------------|-------------------------------------------------------------|
| Service interface boards   | 19 to 26 and 29 to 36                                       |
| Service processing boards  | 1 to 8 and 11 to 17                                         |
| XCS boards                 | 9 to 10                                                     |
| GSCC boards                | 17 to 18 (slot 17 can also hold a service processing board) |
| Power interface boards     | 27 to 28                                                    |
| Auxiliary interface boards | 37                                                          |

There are many different cards that the OSN 3500 can support. The Optical UIM Integration cartridge uses a subset of cards. You can add more cards by extending the cartridge. The cartridge also does not restrict placement of cards in specific slot types.

# Actions

 Table 7-4 outlines the Design Studio construction of the Optical UIM Integration cartridge actions.

 Table 7-4
 Actions Design Studio Construction

| Action                                          | Result<br>Category | Address Handler            | Scan Parameter Groups                                                                                                    | Processors                                                                                                    |
|-------------------------------------------------|--------------------|----------------------------|----------------------------------------------------------------------------------------------------|----------------------------------------------------------------------------------------------------|
| Discover<br>Enhanced<br>Huawei U2000            | Device             | CorbaURLAddressH<br>andler | TMF814Parameters and Parallel Process Paremeters.                                                                                                    | <ul> <li>Processors inherited from the<br/>Discover Huawei U2000 action</li> <li>Huawei Logical Device Remodeler</li> <li>Huawei Physical Device Remodeler</li> <li>TMF814 Enhanced Huawei<br/>MultiThread Device Modeler</li> </ul>                                                                                                    |
| Discover<br>Enhanced<br>TMF814                  | Device             | CorbaURLAddressH<br>andler | TMF814Parameters, Parallel<br>Process Paremeters, and<br>AutoResolutionParameter.<br>See Network Integrity<br>Optical TMF814 CORBA<br>Cartridge Guide. | <ul> <li>Processors inherited from the<br/>Discover TMF814 action</li> <li>TMF814 MultiThread Enhanced<br/>Device Modeler</li> <li>Logical Network Device Remodeler</li> </ul>                                                                                                    |
| Import Logical<br>Optical from<br>UIM           | Device             | N/A                        | Logical Optical UIM Import<br>Parameters. See Table 7-5.                                                                                               | <ul> <li>Processors inherited from the<br/>Abstract Import from UIM action</li> <li>Scan Parameters Optical UIM<br/>Initializer</li> </ul>                                                                                                    |
| Import Optical<br>from UIM                      | Device             | N/A                        | Optical UIM Import<br>Parameters. See Table 7-6.<br>Optical Incremental Scan<br>Parameters. See Table 7-7                                              | <ul> <li>Processors inherited from the<br/>Abstract Import from UIM action</li> <li>Scan Params Physical Optical UIM<br/>Init</li> <li>Optical UIM Multithread Importer</li> <li>STM Link UIM Importer</li> <li>STM Link UIM Persister</li> <li>VC4HOT UIM Importer</li> <li>VC4HOT UIM Persister</li> <li>Circuit UIM Importer</li> <li>Circuit UIM Persister</li> </ul> |
| UIM Detect<br>Huawei Device<br>Discrepancies    | Device             | N/A                        | N/A                                                                                                    | <ul> <li>Processors inherited from the<br/>Abstract Detect UIM Discrepancies<br/>action</li> <li>Processors inherited from the Auto<br/>Resolve Discrepancies action</li> <li>Optical UIM Huawei DD Filters</li> <li>UIM Auto Resolve Selected<br/>Discrepancies</li> </ul>                                                                                               |
| UIM Detect<br>Optical Circuit<br>Discrepancies  | Device             | N/A                        | N/A                                                                                                    | <ul> <li>Processors inherited from the<br/>Abstract Optical Circuit<br/>Discrepancy Detection action</li> <li>Circuit Discrepancy Filters<br/>Initializer</li> </ul>                                                                                                    |
| UIM Detect<br>TMF814<br>Device<br>Discrepancies | Device             | N/A                        | N/A                                                                                                    | <ul> <li>Processors inherited from the<br/>Abstract Detect UIM Discrepancies<br/>action</li> <li>Optical UIM TMF DD Filters</li> </ul>                                                                                                    |
| Resolve<br>Optical in UIM                       | Device             | N/A                        | N/A                                                                                                    | <ul> <li>Processors inherited from the<br/>Abstract Resolve in UIM action</li> <li>UIM Resolution Optical Initializer</li> </ul>                                                                                                    |

# Scan Parameter Groups

The Assimilate Huawei Optical Circuits action uses the Optical Assimilation Parameters scan parameter group. See *Network Integrity Optical Circuit Assimilation Cartridge Guide* for more information.

The Discover Enhanced Huawei U2000 action and the Discover Enhanced TMF814 action use the TMF814Parameters and AutoResolutionParameter scan parameter groups. See *Network Integrity Optical TMF814 CORBA Cartridge Guide* for more information.

The Import Logical Optical from UIM action uses the Logical Optical UIM Import Parameters scan parameter group. Table 7-5 outlines the Design Studio construction of this scan parameter group.

#### Table 7-5 Logical Optical UIM Import Parameters Scan Parameter Group Design Studio Construction

| Characteristic Name       | Parameter Type | Description                                                                   | UI Label                   |
|---------------------------|----------------|-------------------------------------------------------------------------------|----------------------------|
| adminState                | Dropdown       | The status of the device in the inventory system                              | Inventory State            |
| name                      | String         | The device name. This field supports wildcard characters.                     | Name                       |
| networkLocationEntityCode | String         | The network or entity location code. This field supports wildcard characters. | Network/Entity<br>Location |

The Import Optical from UIM action uses the Optical UIM Import Parameters scan parameter group. Table 7-6 outlines the Design Studio construction of this scan parameter group.

#### Table 7-6 Optical UIM Import Parameters Scan Parameter Group Design Studio Construction

| Characteristic Name         | Parameter Type | Description                                                                                                    | UI Label                         |
|-----------------------------|----------------|----------------------------------------------------------------------------------------------------|----------------------------------|
| adminState                  | Dropdown       | The status of the device in the inventory system                                                                                                    | Inventory State                  |
| importLogicalDevices        | Check box      | Use this check box to indicate whether to import<br>logical devices. By default, this check box is<br>checked in the UI.                                                                                        | Import Logical<br>Devices        |
| importPhysicalDevices       | Check box      | Use this check box to indicate whether to import<br>physical devices. By default, this check box is<br>checked in the UI.                                                                                       | Import Physical<br>Devices       |
| logicalDeviceSpecification  | String         | The specification name for logical devices. This field supports wildcard characters.                                                                                                    | Logical Device<br>Specification  |
| name                        | String         | Use to filter imported devices by device name.<br>This field supports wildcard characters.                                                                                                    | Name                             |
| networkLocationEntityCode   | String         | The network or entity location code. This field supports wildcard characters.                                                                                                    | Network/Entity<br>Location       |
| physicalDeviceSpecification | String         | The specification name for physical devices. This field supports wildcard characters.                                                                                                    | Physical Device<br>Specification |
| scope                       | Dropdown       | <ul> <li>The scope of the data to import from UIM:</li> <li>Equipment only</li> <li>Equipment and STM Links only</li> <li>Equipment, STM Links, and Circuits</li> <li>The default is Equipment only.</li> </ul> | Scope                            |

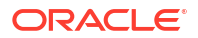

| Characteristic Name   | Parameter Type | Description                                                                                                    | UI Label                   |
|-----------------------|----------------|----------------------------------------------------------------------------------------------------|----------------------------|
| Characteristic Name   | Parameter Type | Description                                                                                                    | UI Label                   |
| IncrementalScan       | Check box      | Use this box to indicate whether to enable incremental scan. By default, this box is checked in the UI.                                                                                                | Incremental Scan           |
| nmsNotificationCircle | String         | Use this field to provide NMS circle/oss name                                                                                                    | Nms Notification<br>Circle |
| nmsNotificationVendor | String         | Use this field to provide NMS vendor name                                                                                                    | Nms Notification<br>Circle |
| nmsNotificationCount  | int            | Use this field to provide how many NMS notifications are to be fetched                                                                                                    | Nms Notification<br>Vendor |
| scope                 | Dropdown       | <ul> <li>The scope of the data to import from UIM:</li> <li>Equipment only</li> <li>Equipment and STM Links only</li> <li>Equipment, STM Links, and Circuits. The default is Equipment only</li> </ul> | scope                      |

#### Table 7-7 Optical UIM Incremental Parameters Scan Parameter Group Design Studio Construction

### Processors

The tables in this section list the Design Studio construction for all processors in the Optical UIM Integration cartridge:

- Table 7-8
- Table 7-9
- Table 7-10
- Table 7-11
- Table 7-12
- Table 7-13
- Table 7-14
- Table 7-15
- Table 7-16

#### Table 7-8 Discover Enhanced Huawei U2000 Action Processors Design Studio Construction

| Processor                                         | Context Parameter                          |
|---------------------------------------------------|--------------------------------------------|
| TMF814 Enhanced Huawei MultiThread Device Modeler | Input:                                     |
|                                                   | customProperties                           |
|                                                   | melterable                                 |
|                                                   | sessionManager                             |
|                                                   | tpDetailMap                                |
|                                                   | tmf814Properties                           |
|                                                   | <ul> <li>tmfNameToDeviceNameMap</li> </ul> |
|                                                   | Output: None                               |

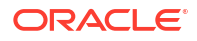

| Processor                        | Context Parameter                                                                                   |
|----------------------------------|----------------------------------------------------------------------------------------------------|
| Huawei Logical Device Remodeler  | Input:<br>• customProperties<br>• logicalTree<br>• physicalTree<br>Output: None                     |
| Huawei Physical Device Remodeler | Input:<br>• customProperties<br>• logicalTree<br>• physicalTree<br>• managedElement<br>Output: None |

#### Table 7-8 (Cont.) Discover Enhanced Huawei U2000 Action Processors Design Studio Construction

#### Table 7-9 Discover Enhanced TMF814 Action Processors Design Studio Construction

| Processor                                  | Context Parameter                                                                                                    |
|--------------------------------------------|----------------------------------------------------------------------------------------------------|
| Enhanced TMF814 Property Customizer        | Input: tmf814Properties                                                                                                    |
|                                            | Output: None                                                                                                    |
| TMF814 MultiThread Enhanced Device Modeler | Input:<br>• customProperties<br>• melterable<br>• sessionManager<br>• tpDetailMap<br>• tmf814Properties<br>• tmfNameToDeviceNameMap<br>Output: None                                                                                                    |
| Logical Network Device Remodeler           | Input:<br>Input:<br>Input: |

#### Table 7-10 Assimilate Huawei Optical Circuits Action Processors Design Studio Construction

| Processor                                | Context Parameter    |
|------------------------------------------|----------------------|
| Optical Assimilation SDH Circuit Matcher | Input: scanInScope   |
|                                          | Output: None         |
| Optical Circuit Remodeler                | Input: devicePipeMap |
|                                          | Output: None         |

#### Table 7-11 Import Logical Optical from UIM Action Processors Design Studio Construction

| Processor                               | Context Parameter |
|-----------------------------------------|-------------------|
| Scan Parameters Optical UIM Initializer | Input: filters    |
|                                         | Output: None      |

| Processor                             | Context Parameter                                                                                                    |
|---------------------------------------|----------------------------------------------------------------------------------------------------|
| Scan Params Physical Optical UIM Init | Input: filters<br>Output: None                                                                                           |
| Optical UIM Multithread Importer      | Input:<br>• filters<br>• uimImportContext<br>• uimLogicalDeviceIDs<br>• uimPhysicalDeviceIDs<br>Output: topologicalLinks |
| STM Link UIM Importer                 | Input:<br>• uimImportContext<br>• uimLogicalDeviceID<br>Output: topologicalLinks                                         |
| STM Link UIM Persister                | Input:<br>Idev<br>topologicalLinks<br>Output: None                                                                       |
| VC4HOT UIM Importer                   | Input:<br>• uimImportContext<br>• uimLogicalDeviceID<br>Output: transports                                               |
| VC4HOT UIM Persister                  | Input:<br>Idev<br>transports<br>Output: None                                                                             |
| Circuit UIM Importer                  | Input:<br>• uimImportContext<br>• uimLogicalDeviceID<br>Output: niCircuits                                               |
| Circuit UIM Persister                 | Input:<br>Idev<br>niCircuits<br>Output: None                                                                             |

#### Table 7-12 Import Optical from UIM Action Processors Design Studio Construction

#### Table 7-13 UIM Detect Huawei Device Discrepancies Action Processors Design Studio Construction

| Processor                               | Context Parameter            |
|-----------------------------------------|------------------------------|
| Optical UIM Huawei DD Filters           | Input: None                  |
|                                         | Output: None                 |
| UIM Auto Resolve Selected Discrepancies | Input: autoResolutionManager |
|                                         | Output: None                 |

#### Table 7-14 UIM Detect Optical Circuit Discrepancies Action Processors Design Studio Construction

| Processor                               | Context Parameter |
|-----------------------------------------|-------------------|
| Circuit Discrepancy Filters Initializer | Input: None       |
|                                         | Output: None      |

#### Table 7-15 UIM Detect TMF814 Device Discrepancies Action Processors Design Studio Construction

| Processor                  | Context Parameter |
|----------------------------|-------------------|
| Optical UIM TMF DD Filters | Input: None       |
|                            | Output: None      |

#### Table 7-16 Resolve Optical in UIM Action Processors Design Studio Construction

| Processor                          | Context Parameter                                                           |
|------------------------------------|-----------------------------------------------------------------------------|
| UIM Resolution Optical Initializer | Input:<br>• baseResolutionElement<br>• uimResolutionContext<br>Output: None |

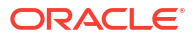

# 8 About Design Studio Extension

This chapter provides examples for extending certain aspects of the Oracle Communications Network Integrity Optical UIM Integration cartridge using Oracle Communications Design Studio.

You can modify any part of the code to customize the cartridge for your business and operational requirements. For more information about cartridge extension, see *Network Integrity Developer's Guide*.

For guidelines and best practices for extending cartridges, see Network Integrity Concepts.

This chapter describes the following examples:

- Discovering Entities from a Different Vendor
- Adding Support for SONET Devices
- Adding Support for SONET Circuits
- Adding Support for Inter-Vendor SDH Links and Circuits
- Adding Additional Huawei OptiX OSN Cards
- Supporting an Extended Subrack

## **Discovering Entities from a Different Vendor**

To extend a cartridge to discover entities from a different vendor:

- 1. Create a new discovery action.
- 2. Add the Discover Enhanced TMF814 action as a processor to your new action.
- 3. Create the following discovery processors and add them to your new action:
  - vendor Logical Device Remodeler (where vendor is the name of the vendor whose entities you want to discover), which calls the LogicalNetworkDeviceRemodelerHelper class.
  - *vendor* Physical Device Remodeler, which remodels the TMF814 equipment model into your vendor-specific equipment specifications.
- Move the new processors before the TMF814 Device Persister processor.
- 5. Add the result source from your new action to the appropriate discrepancy resolution action(s).

## Adding Support for SONET Devices

Table 8-1 shows the specifications that can be added to the cartridge to support SONET devices.

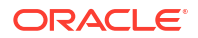

#### Table 8-1 SONET Device Specifications

| Specification    | Entity          |
|------------------|-----------------|
| DS1 Interface    | DeviceInterface |
| DS3 Interface    | DeviceInterface |
| OC-3 Interface   | DeviceInterface |
| OC-12 Interface  | DeviceInterface |
| OC-48 Interface  | DeviceInterface |
| OC-192 Interface | DeviceInterface |
| STS-1 Interface  | DeviceInterface |
| VT1.5 Interface  | DeviceInterface |

The device interface hierarchy can be added to network device to extend the device to support SONET.

The following example demonstrates the device interface hierarchy:

```
Network Device
 DS1 Interface
 DS3 Interface
   STS-1 Interface
     VT1.5 Channel Interface
   OC-3 Interface
     STS-1 Interface
       VT1.5 Interface
   OC-12 Interface
     STS-1 Interface
       VT1.5 Interface
   OC-48 Interface
     STS-1 Interface
       VT1.5 Interface
    OC-192 Interface
     STS-1 Interface
       VT1.5 Interface
```

To extend the Optical UIM Integration cartridge to support SONET devices:

- 1. Add the specifications from Table 8-1 to the ora\_uim\_network\_device model project.
- 2. In the Optical UIM Integration cartridge, add the specifications to the model collection.
- Add new device interface specifications to the list in the replaceSpec method of LogicalNetworkDeviceRemodelerHelper.java.
- 4. Add any additional model corrections if required.

# Adding Support for SONET Circuits

Table 8-2 shows the specifications that can be added to the cartridge to support SONET circuits.

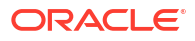

#### Table 8-2 SONET Circuit Specifications

| Specification | Entity |
|---------------|--------|
| STS-1 Link    | Pipe   |
| STS-3 Link    | Pipe   |
| DS1 Circuit   | Pipe   |
| DS3 Circuit   | Pipe   |

To extend the Optical UIM Integration cartridge to support SONET circuits:

- 1. Add the specifications from Table 8-2 to the Optical\_Model model project.
- 2. In the Optical UIM Integration cartridge, extend the Assimilate Huawei Optical Circuits action to assimilate SONET circuit entities. See the discussion about SONET assimilation in *Network Integrity Optical Circuit Assimilation Cartridge Guide*.
- 3. Extend the UIM Sample Web Service to support SONET rate code connectivity.
- 4. Extend an import action that imports entities from UIM to also import SONET channelized connectivity entities. Model the SONET entities into the Optical Model.
- 5. Create or extend a discrepancy detection action to compare the assimilated and imported result categories.
- 6. Create or extend a discrepancy resolution action that extends the Resolve Optical in UIM action to support resolution on SONET circuits.

## Adding Support for Inter-Vendor SDH Links and Circuits

This section describes how to extend the Optical UIM Integration cartridge to discover and assimilate devices, entities and circuits from multiple vendors or EMSs.

This example explains how to develop support for SDH entities. However, this example could also be used to achieve SONET support.

- 1. In the Optical UIM Integration cartridge, add new discovery and assimilation actions for each desired EMS or vendor.
- 2. Extend the Assimilate Huawei Optical Circuits action to assimilate both complete and partial circuits for SONET circuits. See the discussion about network boundary partial circuit correction in *Network Integrity Optical Circuit Assimilation Cartridge Guide*.
- Create an assimilation action to assimilate all SDH partial circuits passing through multiple EMS into complete circuits. This assimilation action should take all the individual EMS assimilation results having partial SDH circuits.
- 4. Enhance the UIM Sample Web Service cartridge project to support SDH rate code channelized connectivities.
- 5. Extend an import action that imports entities from UIM to also import SDH channelized connectivity entities. Model the SDH entities into the Optical Model.
- Create or extend a discrepancy detection action to compare the assimilated and imported result categories.
- Create or extend a discrepancy resolution action that extends the Resolve Optical in UIM action to support resolution on SDH links and circuits.

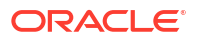

# Adding Additional Huawei OptiX OSN Cards

To add additional Huawei OptiX OSN cards:

1. Add an equipment (type card) specification.

If the card has ports, add physical port specifications to the **ora\_uim\_huawei\_tdm\_network\_device** cartridge with proper specification relationships between the card and port.

- 2. Add new card and port specifications to the Optical UIM model collection.
- 3. Add a new card specification to the list in HuaweiOptiXOSN3500EquipSpecHelper.java.
- Add a new physical port specification to the list in HuaweiOptiXOSN3500SpecificationMapper.java.

# Supporting an Extended Subrack

The cartridge can be extended to include support for the Huawei OptiX OSN 3500 extended subrack. This section describes slot distribution for the extended shelf. The subrack is modeled as another shelf under the physical device.

Table 8-3 shows how slots in a Huawei device are distributed.

| Board Type                 | Distributed Slot Ranges                                        |  |  |  |  |  |  |  |  |  |
|----------------------------|----------------------------------------------------------------|--|--|--|--|--|--|--|--|--|
| Service interface boards   | 69 to 76 and 79 to 86                                          |  |  |  |  |  |  |  |  |  |
| Service processing boards  | 51 to 55 and 63 to 66                                          |  |  |  |  |  |  |  |  |  |
| XCS boards                 | 59 to 60                                                       |  |  |  |  |  |  |  |  |  |
| Power interface boards     | 77 to 78                                                       |  |  |  |  |  |  |  |  |  |
| Auxiliary interface boards | 87                                                             |  |  |  |  |  |  |  |  |  |
| Fans                       | 88-90                                                          |  |  |  |  |  |  |  |  |  |
| Virtual slots              | <ul><li>50 (CAU slot)</li><li>101 to 102 (COA slots)</li></ul> |  |  |  |  |  |  |  |  |  |

Table 8-3 Slot Distribution of Huawei OptiX OSN 3500 Extended Subrack

Figure 8-1 shows slot distribution for an extended subrack of Huawei OptiX OSN 3500.

| 6<br>9           | 7<br>0            | 7                | 7<br>2    | 7<br>3    | 7<br>4           | 7<br>5      | 7<br>6      | 7<br>7      |             | 7<br>8 |  | 7<br>9    | 8<br>0    | 8<br>1      | 8<br>2    | 8<br>3            | 8<br>4             | 8<br>5            | 8                 | 8<br>7      | 3           |  |
|------------------|-------------------|------------------|-----------|-----------|------------------|-------------|-------------|-------------|-------------|--------|--|-----------|-----------|-------------|-----------|-------------------|--------------------|-------------------|-------------------|-------------|-------------|--|
| D75S/D12S        | D75S/D12S         | D75S/D12S        | D75S/D12S | D75S/D12S | D75S/D12S        | D75S/D12S   | D75S/D12S   | PIU         |             | UId    |  | D75S/D12S | D75S/D12S | D75S/D12S   | D75S/D12S | D75S/D12S         | D75S/D12S          | D75S/D12S         | D75S/D12S         | AUX         |             |  |
| Γ                |                   | F                | A         | N         |                  |             | Ι           | FAN         |             |        |  |           |           |             | FAN       |                   |                    |                   |                   |             |             |  |
| S5 1 (d) WOd/LOd | S 5 2 (M) WO4/LO4 | 9 5 3 W/ WOd/FOd |           |           | 55 5 (M) WD4/104 | S<br>5<br>6 | S<br>5<br>7 | S<br>5<br>8 | S 5 9 Wa Ba |        |  |           | 8<br>1    | 9<br>6<br>2 |           | S 8 3 (M) WDd/LDd | S 6 4 (M) WO 4/104 | PQ1/PQM (W) 9 9 9 | PQ1/POM (W) 0 0 0 | S<br>6<br>7 | S<br>6<br>8 |  |
|                  | (1)(2)(3)(4)      |                  |           |           |                  |             |             |             |             |        |  |           |           |             |           |                   |                    |                   |                   |             |             |  |

Figure 8-1 Extended Subrack of Huawei OptiX OSN 3500

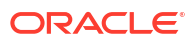